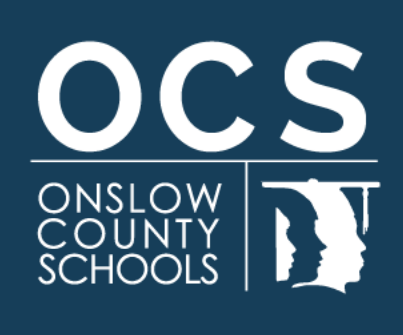

200 Broadhurst Road Jacksonville, NC 28540 onslow.k12.nc.us 910.455.2211

# Raptor StudentSafe for Threat Assessment Tracking

PRESENTED BY: Brendan Gartner, Chief of Operations February 27, 2025

#### **IMPORTANT NOTE**

Nothing in this presentation prevents a school administrator from excluding a student, staff member, or other person from campus who, in their judgement, represents a clear danger to the safety and security of their school

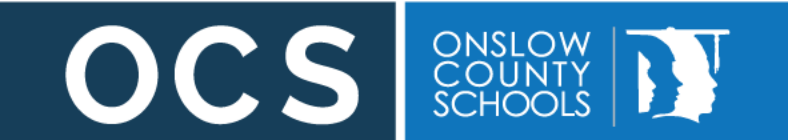

#### **ANOTHER MORE IMPORTANTER NOTE**

# While officially, threat assessments teams are referred to as "BTAM's" we will be referring to them as

#### "MULTIDISCIPLINARY TEAMS"

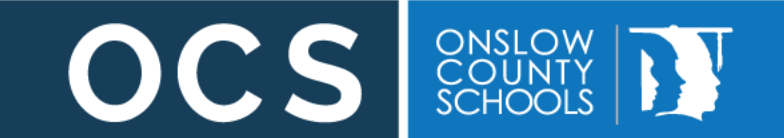

#### **Disclaimer**

Threat Assessments are not intended to predict specific episodes of violence. There is no foolproof method of assessing an individual's potential to harm others. The goal of Threat Assessment is to propose recommendations for resolving the issue(s) that led to the threatening behavior

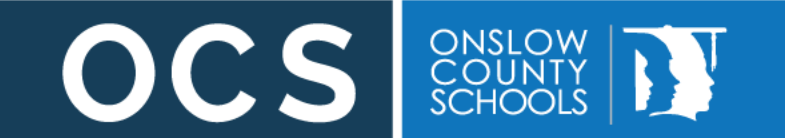

#### **Getting Started**

Before we begin, follow the breadcrumbs:

Onslow County Schools→ Departments→ Operations and Facilities → Operations Departments → Safety and Security → Threat Assessment Resources

# Please bookmark the Threat Assessment Resources page

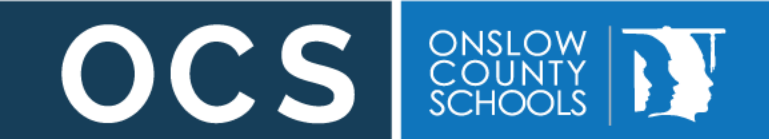

#### Getting Started

The links below are resources for Behavior Threat Assessment Teams to aid in their efforts to provide a safe and secure environment for our students.

Behavioral Threat and Management Guide Best Practices from the North Carolina Center for Safer Schools

The information contained in this guide is critical to successful threat assessment

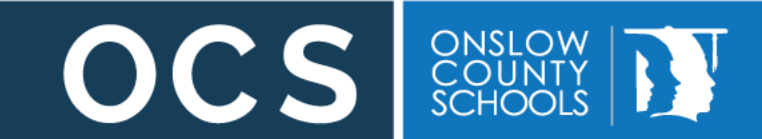

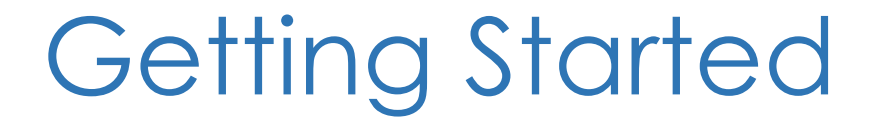

#### Go to:

#### apps.raptortech.com

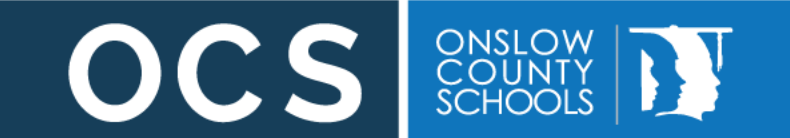

#### Getting Started

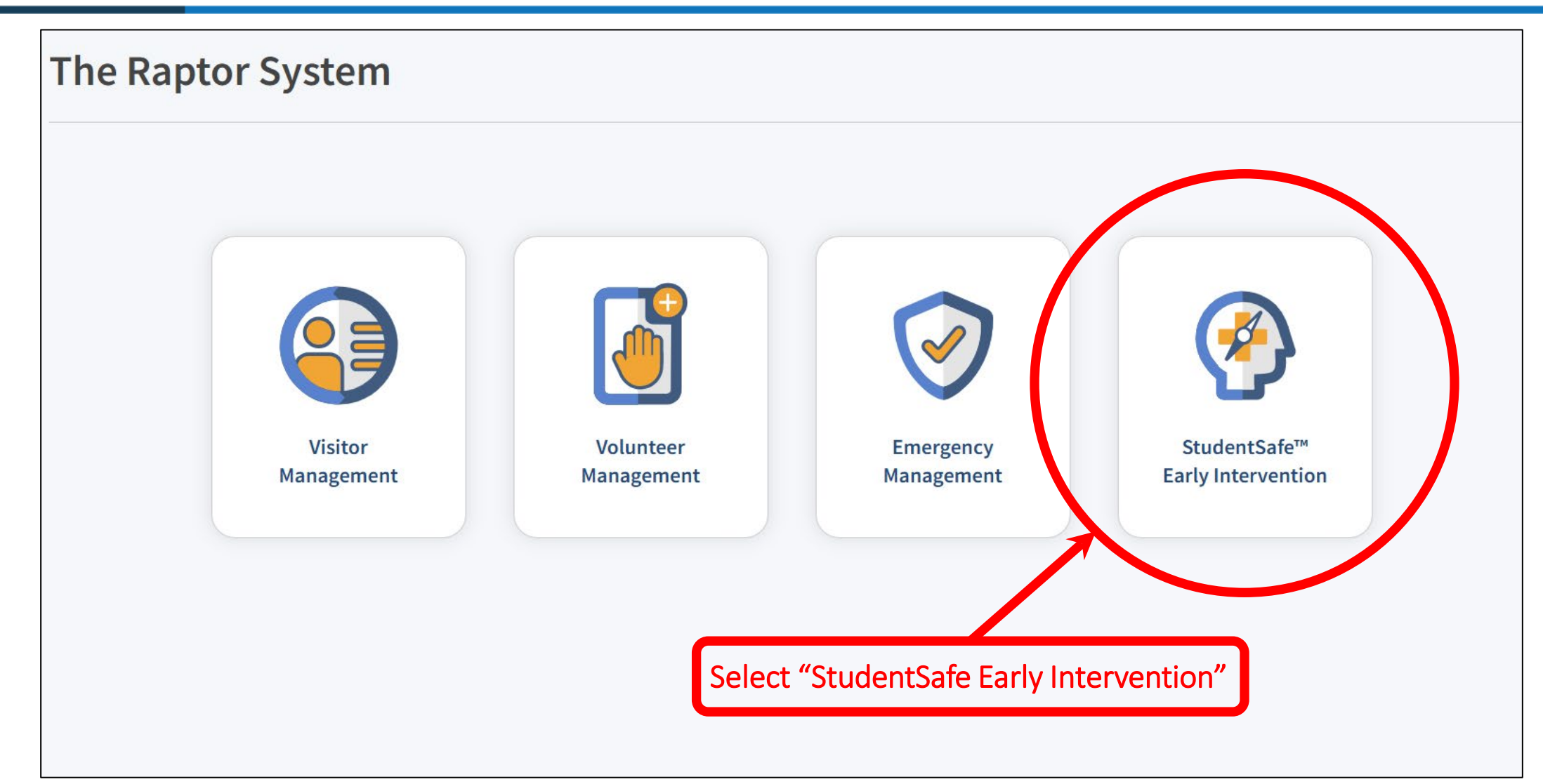

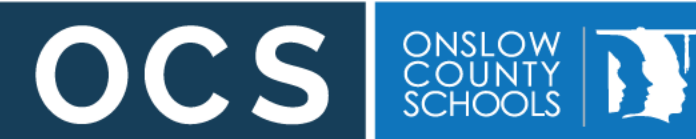

#### You should now be at your Dashboard

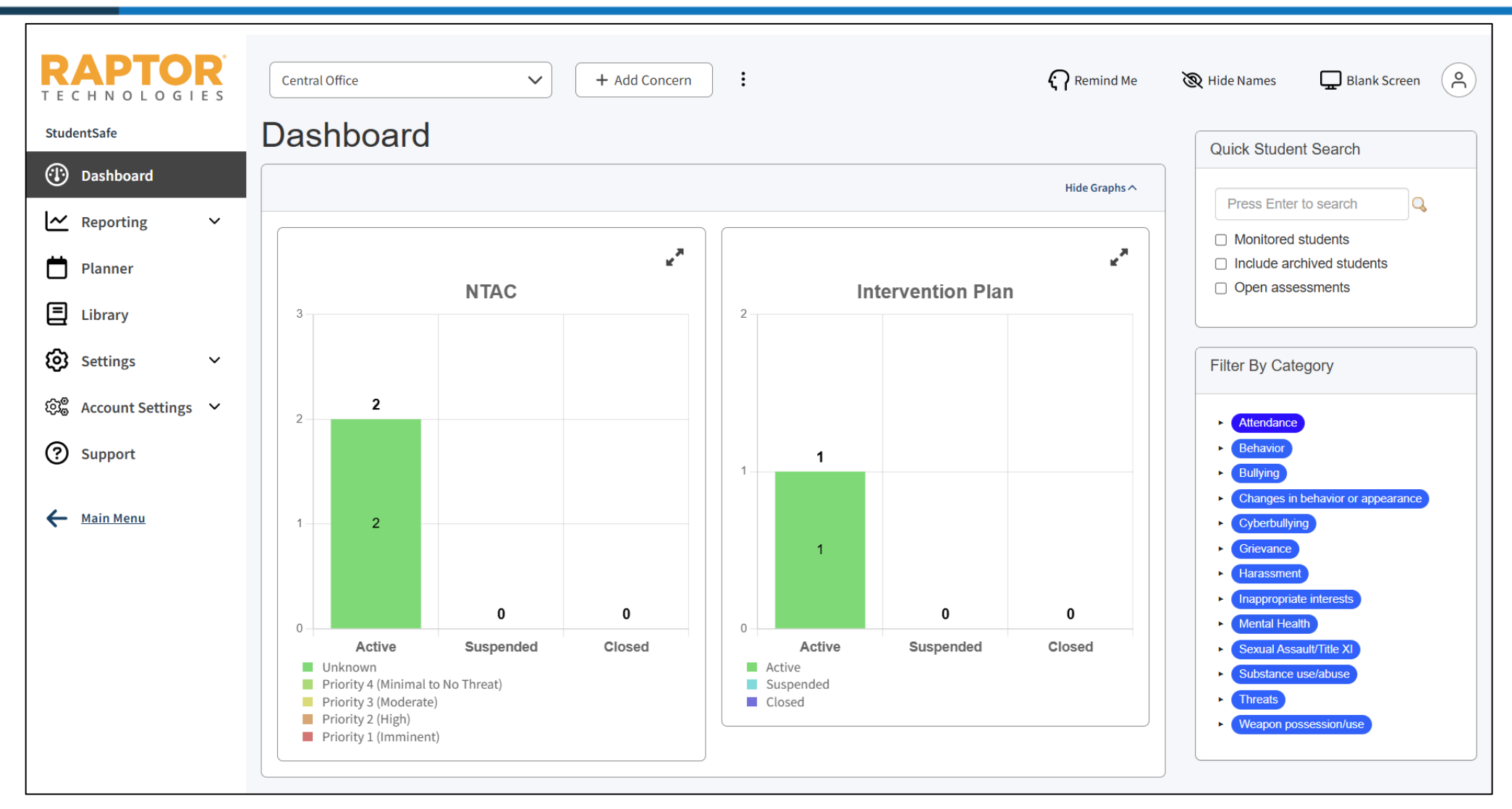

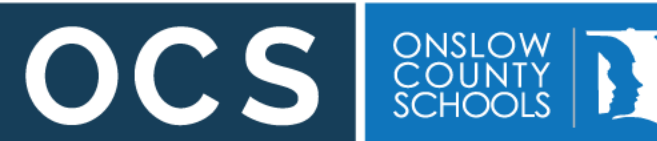

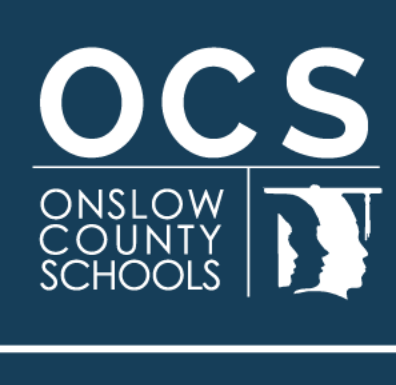

# Enter a New Concern

200 Broadhurst Road Jacksonville, NC 28540 onslow.k12.nc.us 910.455.2211

#### Start by Adding a Concern

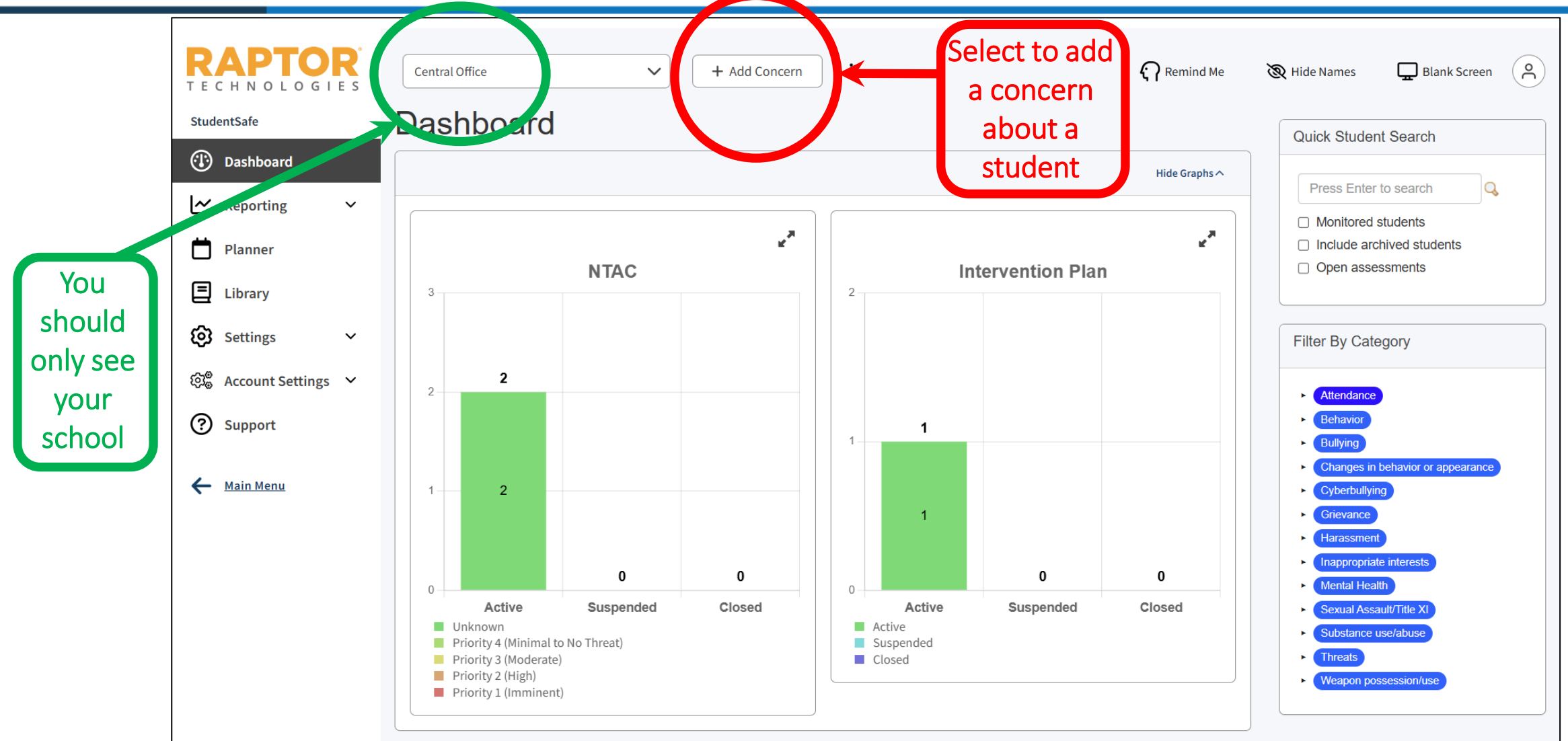

ONSLOW COUNTY SCHOOLS

OCS

|                     | Back                                                                                                    |
|---------------------|----------------------------------------------------------------------------------------------------|
| Student             |                                                                                                    |
|                     | Begin typing a student's name                                                                                                    |
| Concern             |                                                                                                    |
|                     |                                                                                                    |
|                     |                                                                                                    |
|                     |                                                                                                    |
| 0-1                 |                                                                                                    |
| Categories          | Attendance Behavior Bullying Changes in behavior or appearance Cyberbullying Grievance Harassment Inappropriate interests Mental Health Sexual Assault/Title XI  |
|                     |                                                                                                    |
| Linked student(s)   | ▼ Begin typing a student's name                                                                                                    |
|                     | Type a student's name to link them to this incident.                                                                                                    |
| Maps                |                                                                                                    |
| Date/Time           | 02/11/2025 12:58 PM                                                                                                    |
| Files               | Click to browse or drag a file to upload                                                                                                    |
| Alert Staff Members |                                                                                                    |
|                     | Begin typing a staff member's name                                                                                                    |
|                     | Type a colleague's name or select an alert group to alert them to this incident. Colleagues highlighted in red would not normally be able to view this incident. |
| Add to planner      |                                                                                                    |
|                     | Submit Concern                                                                                                    |

OCS ONSLOW COUNTY SCHOOLS

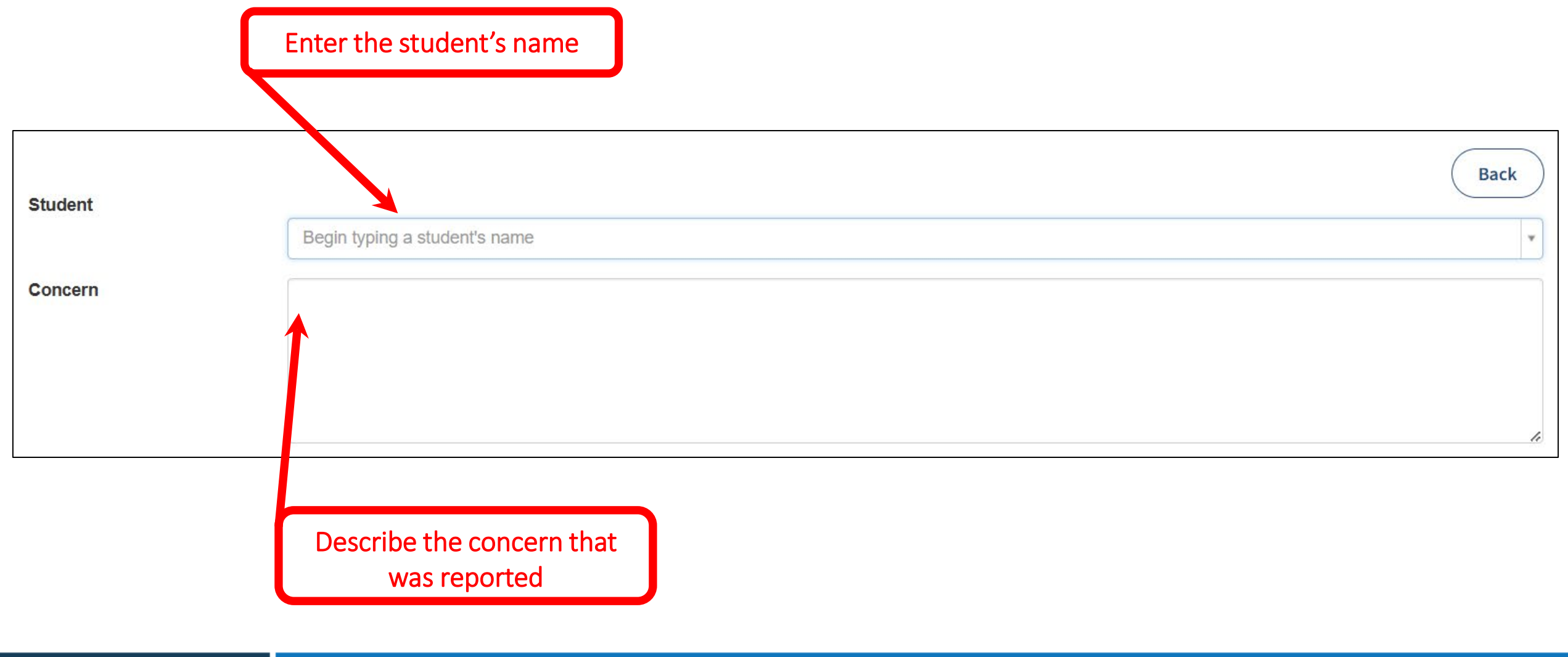

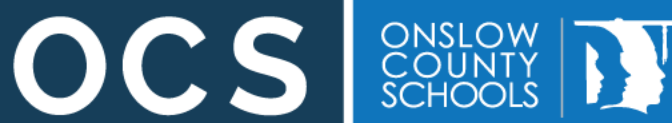

Each school has been assigned a student to use for this exercise. The naming convention is:

School Initials + ExampleStudent

For Example:

SBMS ExampleStudent

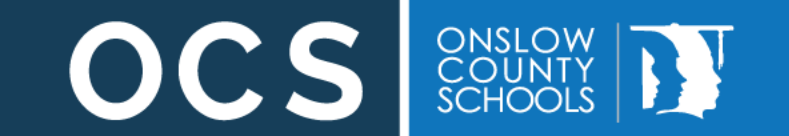

|         | StudentSafe is linked to the SIS. Student names will populate |      |
|---------|---------------------------------------------------------------|------|
|         |                                                               |      |
| Student |                                                               | Back |
|         | Begin typing a student's name                                 | *    |
| Concern | Test                                                          | Q,   |
|         | Test (New Student)                                            |      |
|         | test student (No grade)                                       |      |
|         |                                                               |      |
|         |                                                               |      |

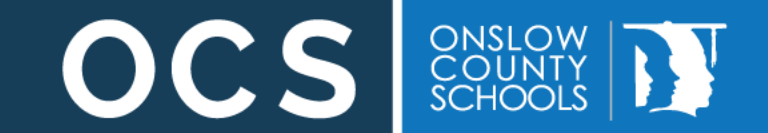

| Student           |                                                                                                    | Back |
|-------------------|----------------------------------------------------------------------------------------------------|------|
|                   | Test                                                                                                    | * *  |
| Concern           | Brendan is too awesome. His awesomeness threatens the very fabric of time and space.                                                                                                    |      |
|                   | Select the category that best describes the behavior. More than one can be selected                                                                                                    |      |
|                   |                                                                                                    | h    |
| Categories        | <ul> <li>Attendance</li> <li>Behavior</li> <li>Bullying</li> <li>Changes in behavior or appearance</li> <li>Cyberbullying</li> <li>Grievance</li> <li>Harassment</li> <li>Inappropriate interests</li> <li>Mental Health</li> <li>Sexual Assault/Title XI</li> <li>Substance use/abuse</li> <li>Threats</li> <li>Weapon possession/use</li> </ul> |      |
| Linked student(s) | Begin typing a student's name<br>Type a student's name to link them to this incident.                                                                                                    | •    |
|                   | Linked students will generally be targets of the threatening behavior                                                                                                    |      |

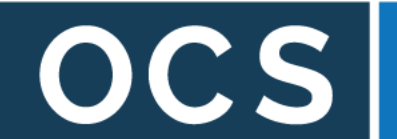

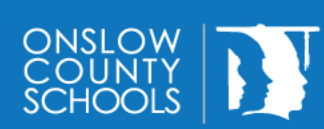

| Student           |                                                                                                    | Dack |
|-------------------|----------------------------------------------------------------------------------------------------|------|
|                   | Test                                                                                                    | * *  |
| Concern           | Brendan is too awesome. His awesomeness threatens the very fabric of time and space                                                                                                    |      |
|                   | Some categories will provide additional (optional) subcategories                                                                                                    |      |
| Categories        | <ul> <li>Attendance □ Behavior □ Bullying □ Changes in behavior or appearance □ Cyberbullyity □ Grievance □ Harassment</li> <li>Inappropriate interests □ Mental Health □ Sexual Assault/Title XI □ Substance use/abuse ✓ Threats □ Weapon possession/use</li> </ul> | li   |
|                   | □ Social Media □ To others □ To self □ Verbal/in person                                                                                                    |      |
| Linked student(s) | Begin typing a student's name<br>Type a student's name to link them to this incident.                                                                                                    | Ŧ    |

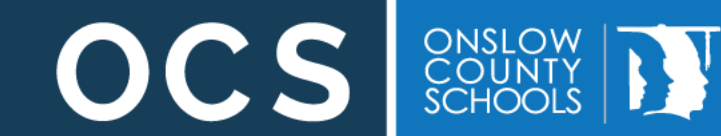

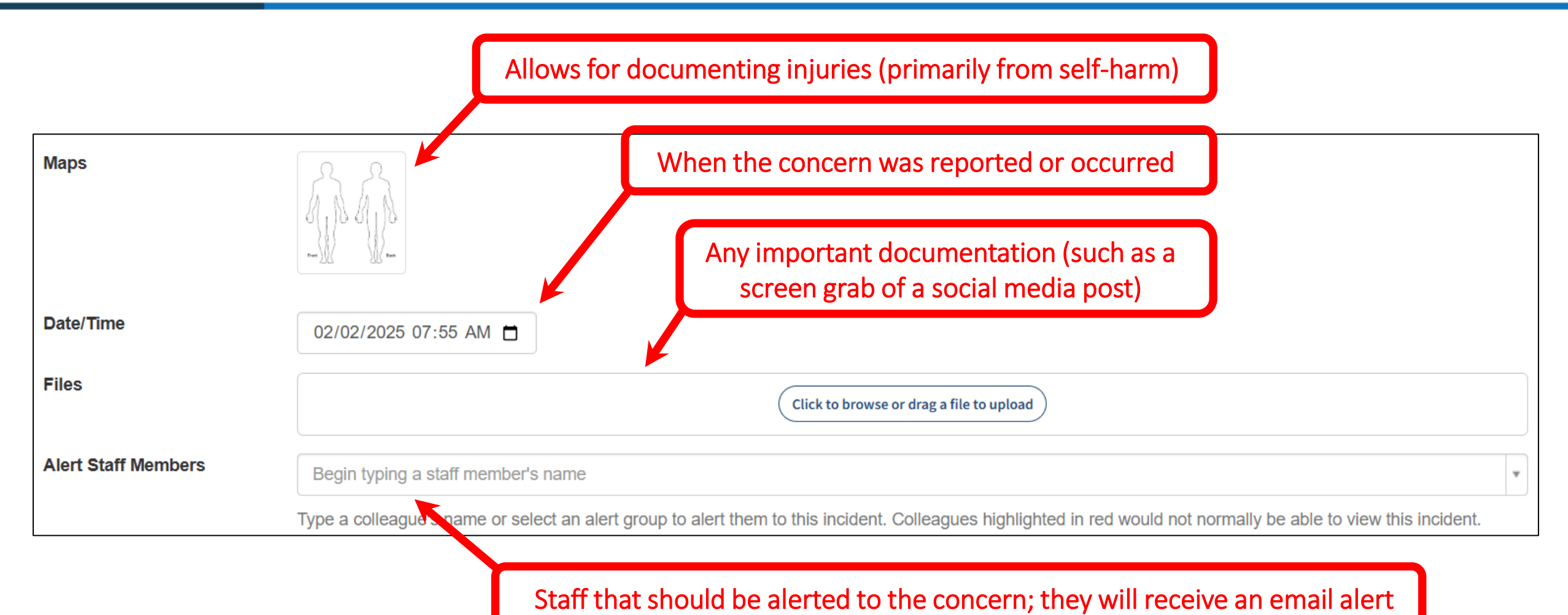

OCS ONSLOW COUNTY SCHOOLS

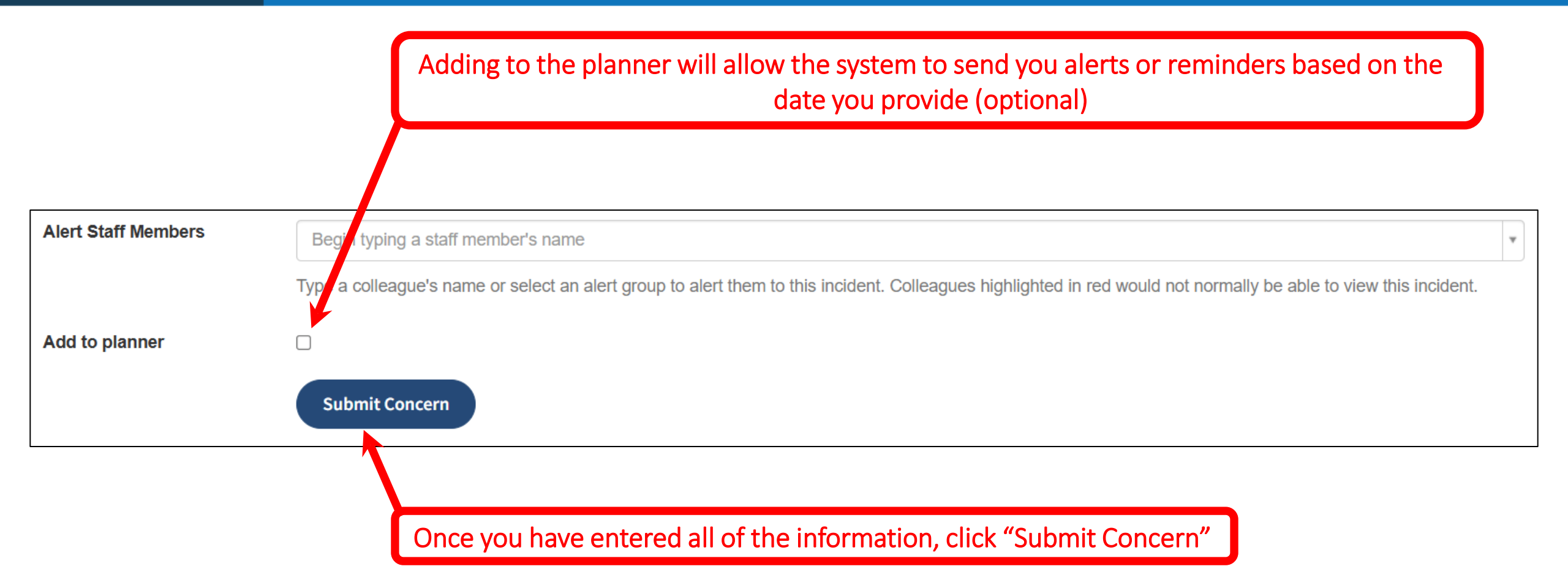

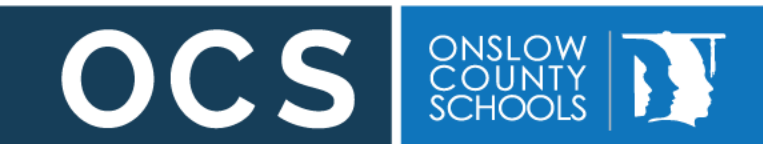

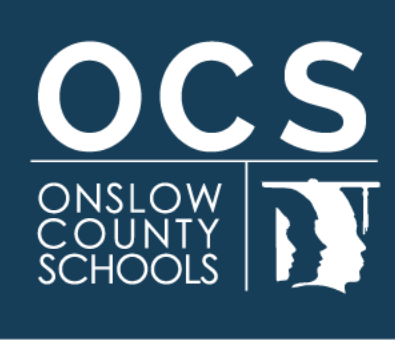

# What to do With a New Concern

200 Broadhurst Road Jacksonville, NC 28540 onslow.k12.nc.us 910.455.2211

#### **New Concern – Add Action**

| S | Student Test2 (No grade)                          |                                               |           |    |                 |                    |                    |                        |                         |                         |                   |
|---|---------------------------------------------------|-----------------------------------------------|-----------|----|-----------------|--------------------|--------------------|------------------------|-------------------------|-------------------------|-------------------|
| С | verview                                           | Concerns                                      | Assessmen | ts | Contact Details | Document Vault     | Student Report     | Audit Report           | Monitoring History      |                         |                   |
|   | New con                                           | ocern                                         |           |    |                 |                    |                    |                        | Filter categories       | Show all actions Toggle | parent categories |
| ( | Conce                                             | erns                                          |           |    |                 |                    |                    |                        |                         |                         |                   |
|   | Sort by: N                                        | lewest   Oldest                               |           |    |                 |                    |                    |                        |                         |                         |                   |
|   |                                                   |                                               |           |    |                 |                    |                    | Show Alert Option      | ns 🔗 Add Linked Student | Show Audit History      | ✿ Options         |
|   | Brendan (<br>Fri, 07 Fel<br>Created at<br>Threats | Gartner<br>2025 03:00 PN<br>t: Central Office | M         | 31 | Brendan is too  | awesome. His aweso | meness threatens t | he very fabric of time | and space.              |                         |                   |
|   | Add Action                                        |                                               |           |    |                 |                    |                    |                        |                         |                         |                   |
|   | One option is to "Add Action"                     |                                               |           |    |                 |                    |                    |                        |                         |                         |                   |
|   |                                                   |                                               |           |    |                 |                    |                    |                        |                         |                         |                   |

COUNTY SCHOOLS

UCS

#### **New Concern – Add Action**

| Add Action                                                                 |                                                                                                    | Back |
|----------------------------------------------------------------------------|----------------------------------------------------------------------------------------------------|------|
| Brendan Gartner<br>Fri, 07 Feb 2025 03:00 PM<br>Created at: Central Office | <sup>31</sup> Brendan is too awesome. His awesomeness threatens the very fabric of time and space. |      |
| Action Taken                                                               |                                                                                                    |      |
|                                                                            | Discipline? Referral to mental health? Close the concern as not a credible threat?                 | J    |
| Add Categories                                                             |                                                                                                    |      |
| Add to planner                                                             |                                                                                                    |      |
| Agency involved                                                            |                                                                                                    |      |
| Date/Time                                                                  | 02/11/2025 04:14 PM                                                                                |      |
| Files                                                                      | Click to browse or drag a file to upload                                                           |      |
| Alert Staff Members                                                        | Begin typing a staff member's name                                                                 | •    |

These user(s) were alerted to the corresponding concern.

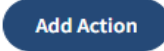

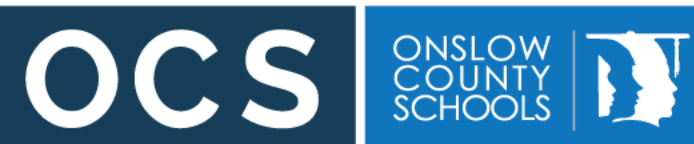

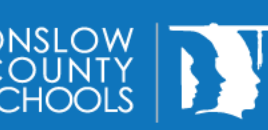

#### Should I Close the Concern?

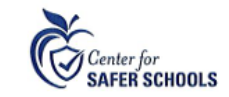

#### School Behavioral Threat Assessment & Management Considerations Checklist: When is a School Behavioral Threat Assessment needed?

Does this matter require immediate police response? Is there imminent danger to a person or place?

The Considerations

Checklist can be found at

on the Operations Web

Site under Safety and

Security  $\rightarrow$  Threat

Assessment Resources

OCS

ONSLOW COUNTY SCHOOLS

- If YES, follow emergency procedures (i.e. Alert Law Enforcement, Notify Target, Notify District Contacts) and, when safe to do so, run a Behavioral Threat Assessment. If NO, answer additional Consideration Question #2.
- 2. Based on the initial report, is there a need to run a threat assessment? Answer EACH of the following questions, based upon the initial report:
  - 2a. Has the person threatened violence or made any communications about intent or plans of violence? Yes No

2b. Have other behaviors raised concern about violence to others/self & others, such as sexual assault, dating violence, stalking/cyberstalking, domestic violence assault. (\*If any of these behaviors are present, please notify the Title IV Coordinator.)

> Yes N0

2c. Is there a fearful victim or third party (i.e., someone who is taking a protective action) or is someone concerned about the behavior?

> Yes No

2d. Has any of the following occurred ?

Student directly or indirectly threatens to harm person, group, and/or entire school

- Artistic, written, or symbolic expression with disturbing and/or violent content is presented
- Belief that someone possesses a weapon on campus
- The student is demonstrating any imminent warning signs or a cluster of early warning signs
- Student makes a threat to harm or kill self (with indicator to harm others)
- Student has escalating pattern of behavior that has been resistivity to intervention at school

The Considerations Checklist can the be uploaded to the Files in on the Add Action page as documentation

Yes No

#### New Concern – Threat Assessment Required

|                                              |                 |                                                                                      | Select "Options"                                           |          |
|----------------------------------------------|-----------------|--------------------------------------------------------------------------------------|------------------------------------------------------------|----------|
| Student Test2 (No g                          | grade)          |                                                                                      |                                                            |          |
| Overview Concerns Assessments                | Contact Details | Document Vault Student Report Audit Report Monitoring History                        |                                                            |          |
| New concern                                  |                 |                                                                                      | Filter categories Show all actions Toggle parent at        | egories  |
| Concerns                                     |                 |                                                                                      |                                                            |          |
| Sort by: Newest   Oldest                     |                 |                                                                                      |                                                            | <u>،</u> |
|                                              |                 |                                                                                      | Show Alert Options S Add Linked Student Show Audit History | ons 🗸    |
| Brendan Gartner<br>Fri, 07 Feb 2025 03:00 PM | 31              | Brendan is too awesome. His awesomeness threatens the very fabric of time and space. | Pin post                                                   |          |
| Created at: Central Office                   |                 |                                                                                      | Add to planner                                             |          |
|                                              |                 |                                                                                      | ↑ Escalate to assessme                                     | ent      |
|                                              |                 | Add Action                                                                           | S <sup>e</sup> Link a assessment                           | -        |
|                                              |                 |                                                                                      | 3 History                                                  |          |
|                                              |                 |                                                                                      | × Delete                                                   |          |
|                                              |                 |                                                                                      |                                                            |          |
|                                              |                 | To begin the assessment, s                                                           | select "Escalate to Assessment"                            |          |
|                                              |                 |                                                                                      |                                                            |          |

ONSLOW COUNTY SCHOOLS

OCS

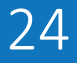

#### Starting an Assessment

|                                                              | New Assessment                                                        | ×        |
|--------------------------------------------------------------|-----------------------------------------------------------------------|----------|
|                                                              | Reason for escalation                                                 |          |
| This is the<br>window that<br>will pop up<br>after selecting | Please enter a reason why this incident should be escalated to a case | 1.       |
| "Escalate to<br>Assessment"                                  | Case Type                                                             | ~        |
|                                                              | Attach File                                                           |          |
|                                                              | Cancel                                                                | Escalate |

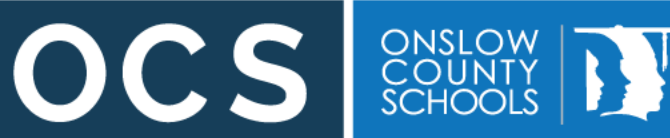

#### Starting an Assessment

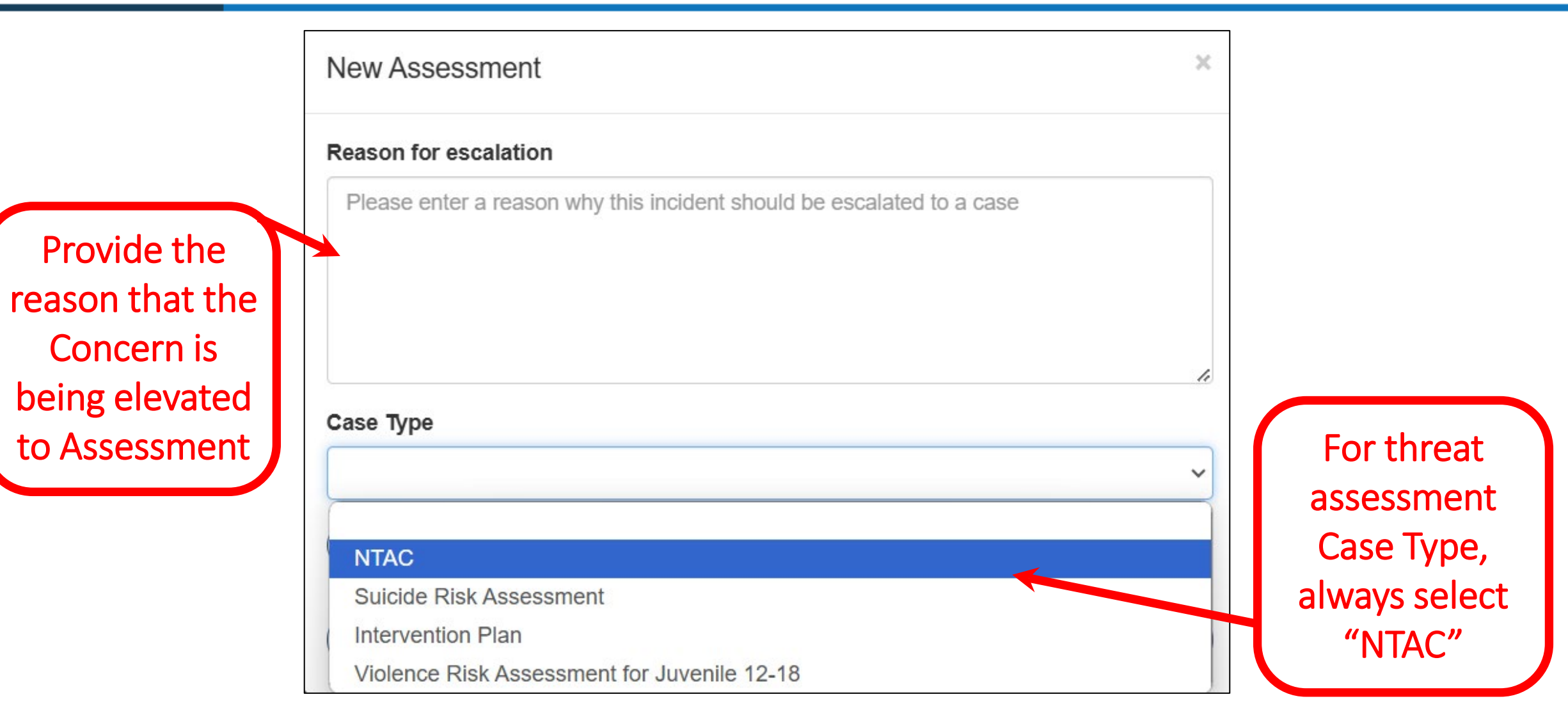

ONSLOW COUNTY SCHOOLS

OCS

#### Starting an Assessment

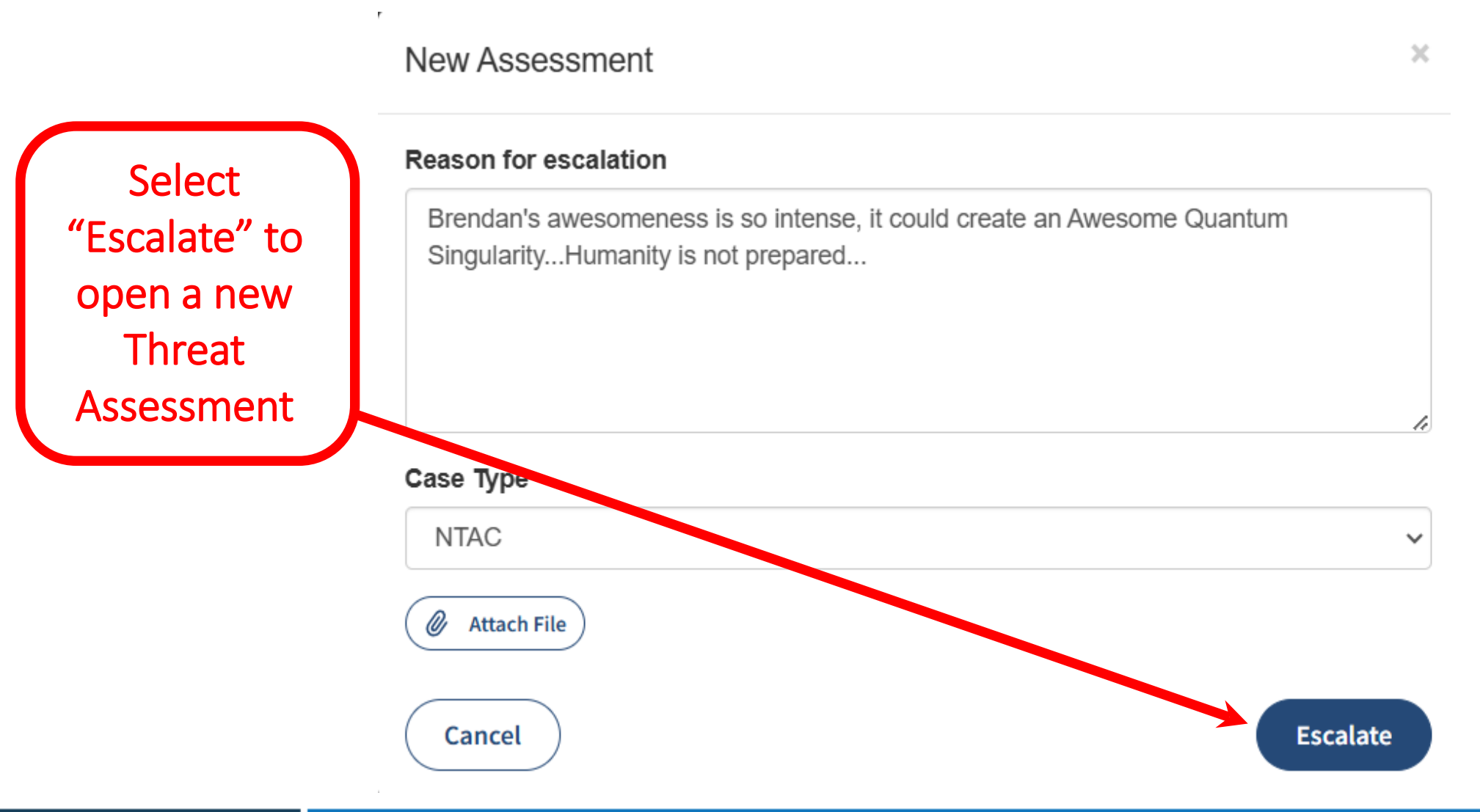

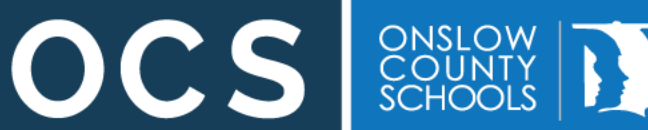

| Student Test2 (No grade)        |                                                                      |                           |                           |  |  |
|---------------------------------|----------------------------------------------------------------------|---------------------------|---------------------------|--|--|
| Assessment #17                  | Assessment #17 Cetit Assessment Coptions - Edit Assessment Add New - |                           |                           |  |  |
| Assessment summary              |                                                                      |                           |                           |  |  |
| Concern date: February 02, 2025 | Assessment opened: Wed, 12 Feb 2025 12:07 PM                         | Assessment Completed: N/A | Assessment status: Active |  |  |
|                                 | Priority Level: Unkr                                                 | nown                      |                           |  |  |
| Created by: Brendan Gartner     |                                                                      |                           | Select "Add New"          |  |  |
| Assessment Type: NTAC           |                                                                      |                           |                           |  |  |
| Linked Students:                |                                                                      |                           |                           |  |  |
| Assignees:                      |                                                                      |                           |                           |  |  |
| Attachments:                    |                                                                      |                           |                           |  |  |
| Updates                         |                                                                      |                           | show/hide updates (0)     |  |  |

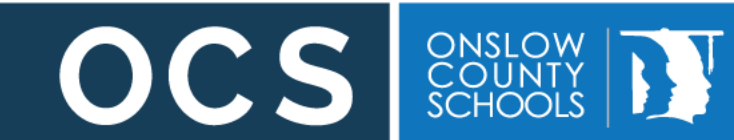

| Student Test2 (No grade)        |                                              |                           |                           |  |
|---------------------------------|----------------------------------------------|---------------------------|---------------------------|--|
| Assessment #17                  | e Back to                                    | O Assessments Options -   | Edit Assessment Add New - |  |
| Assessment summary              |                                              |                           | Task<br>pte               |  |
| Concern date: February 02, 2025 | Assessment opened: Wed, 12 Feb 2025 12:07 PM | Assessment Completed: N/A | Assessment status: Active |  |
|                                 | Priority Level: Unkr                         | nown                      |                           |  |
| Created by: Brendan Gartner     |                                              |                           |                           |  |
| Assessment Type: NTAC           |                                              |                           | Select "Task"             |  |
| Linked Students:                |                                              |                           |                           |  |
| Assignees:                      |                                              |                           |                           |  |
| Attachments:                    |                                              |                           |                           |  |
| Updates                         |                                              |                           | show/hide updates (0)     |  |

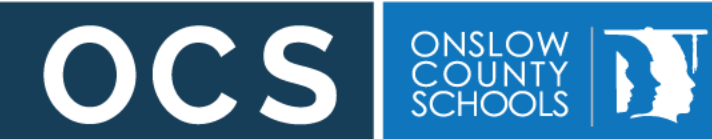

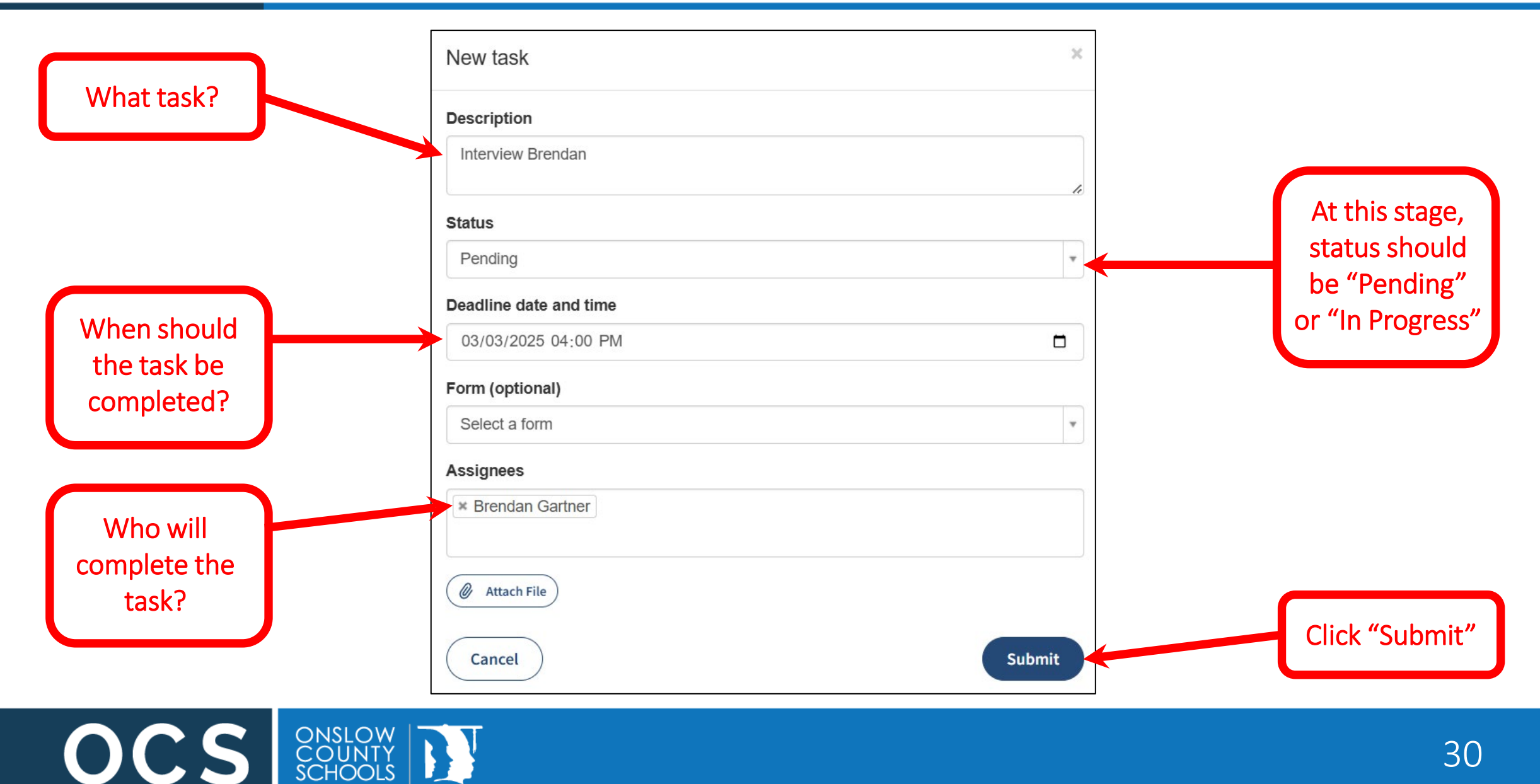

OCS

A new task will now appear on your assessment dashboard

| Task                                                                                                    | 🗘 Options 🚽           |
|----------------------------------------------------------------------------------------------------|-----------------------|
| Interview Brendan                                                                                          | #8                    |
| Creator Brendan Gartner<br>Status Pending<br>Due by March 03, 2025 04:00 PM<br>Assignee(s) Brendan Gartner | Edit task             |
| Updates                                                                                                    | show/hide updates (1) |

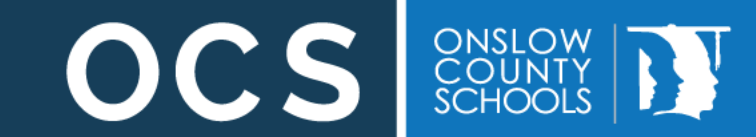

#### You have a new Task Assignment

Dear Brendan

Brendan Gartner has assigned you to a task within Assessment #17

This task has a deadline of March 03, 2025 04:00 PM.

Click here to view this task

This is an automatically generated email from StudentSafe. Please do not reply to this email. If you want to reply to the user who raised this alert their email address is: <u>brendan.gartner@onslow.k12.nc.us</u>

If you feel you should not have received this notification, please contact your school's StudentSafe administrator.

© Raptor Technologies. 2025

They will get periodic reminders that get more frequent as the deadline approaches

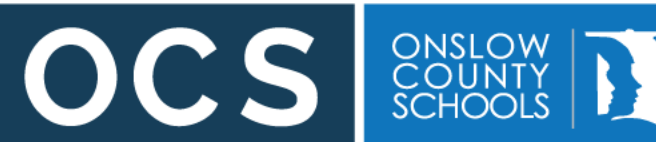

The person who was

assigned the task will get

an email notifying them

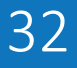

### Assigning Tasks – What Tasks Should I Add?

**BTAM Procedures Step 2:** <u>Gather a Variety of Information</u> from a variety of sources using inquiry steps. Consider all of the following & check sources of information gathered. For any item checked, <u>put the date and who collected</u> <u>the information and **attach** notes.</u>

The threat assessment is only as good as the data gathered. Therefore, data collection must be thorough and corroborated to facilitate good decision making.

Specific data sources may include the following:

- Academic and discipline records; including previous threat and suicide assessments
- Previous school academic and discipline records
- Law enforcement records of student
- Search of student, locker, car (if applicable) on school property, according to district policy
- Search (or search warrant) of room / hom e/vehicle with law enforcement, if appropriate
- Interview with student of concern
- Parent/guardian interview
- Interview with a student's mental health professional, as permitted
- Interview with school staff and/or classroom teacher(s)
- Interview with target individual(s) of threat
- Interview with other student(s)
- Internet histories/activities; written and artistic material, etc.
- Social media history/activity

ONSLOW

- Information from probation, juvenile diversion, social services, and/or other involved agencies
- Additional information determined necessary/helpful

Ensure that information obtained from these sources is detailed on the threat assessment (i.e. attach information or list out the source of information and any significant findings).

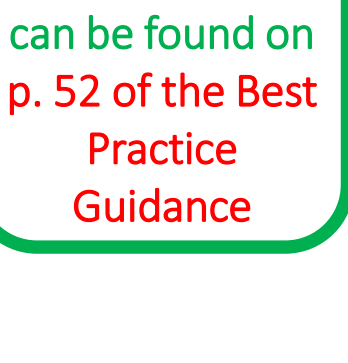

This list of

suggested tasks

33

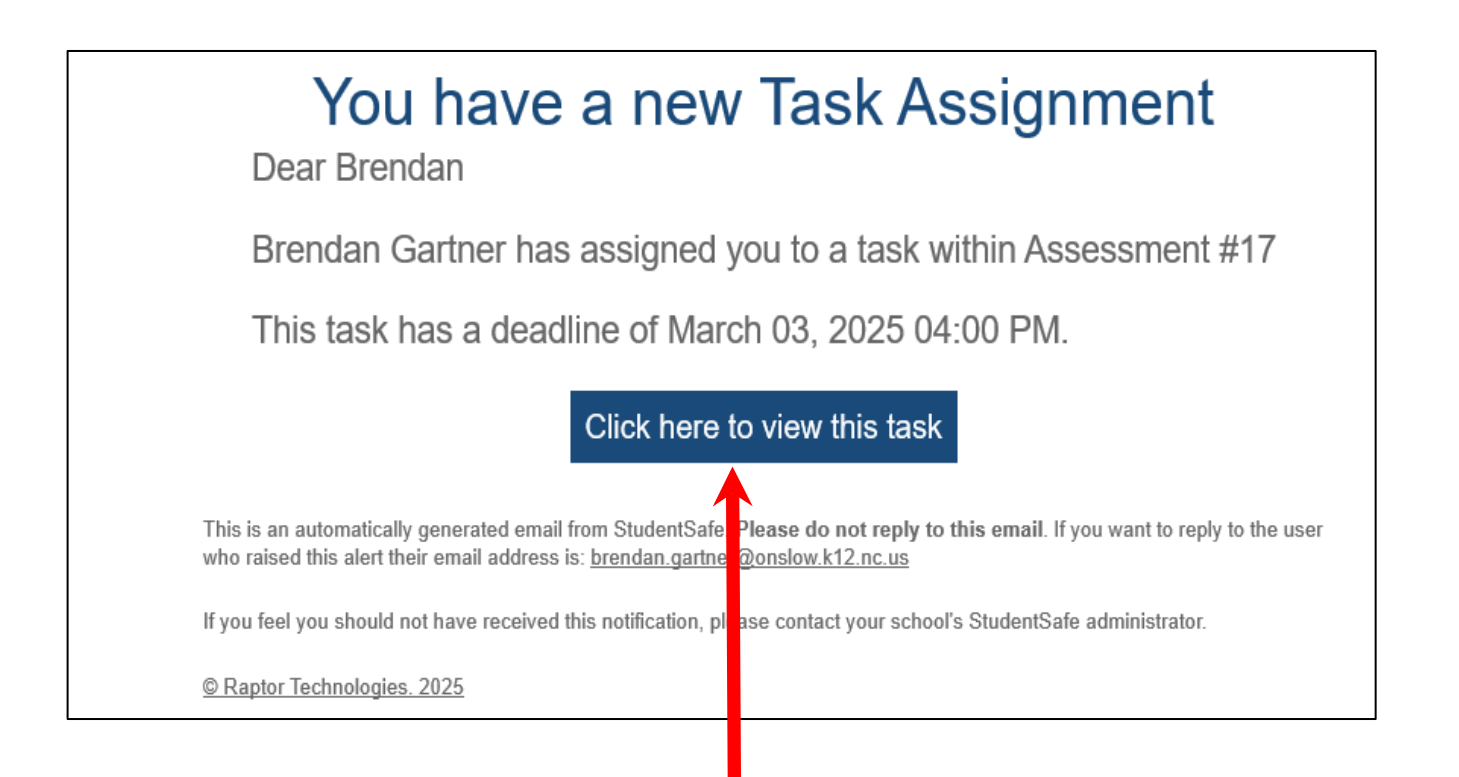

When ready, staff can click this link to edit their assigned task

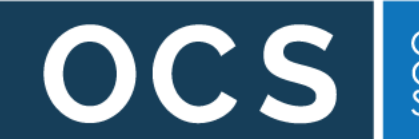

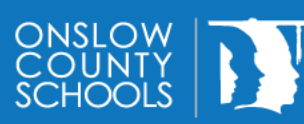

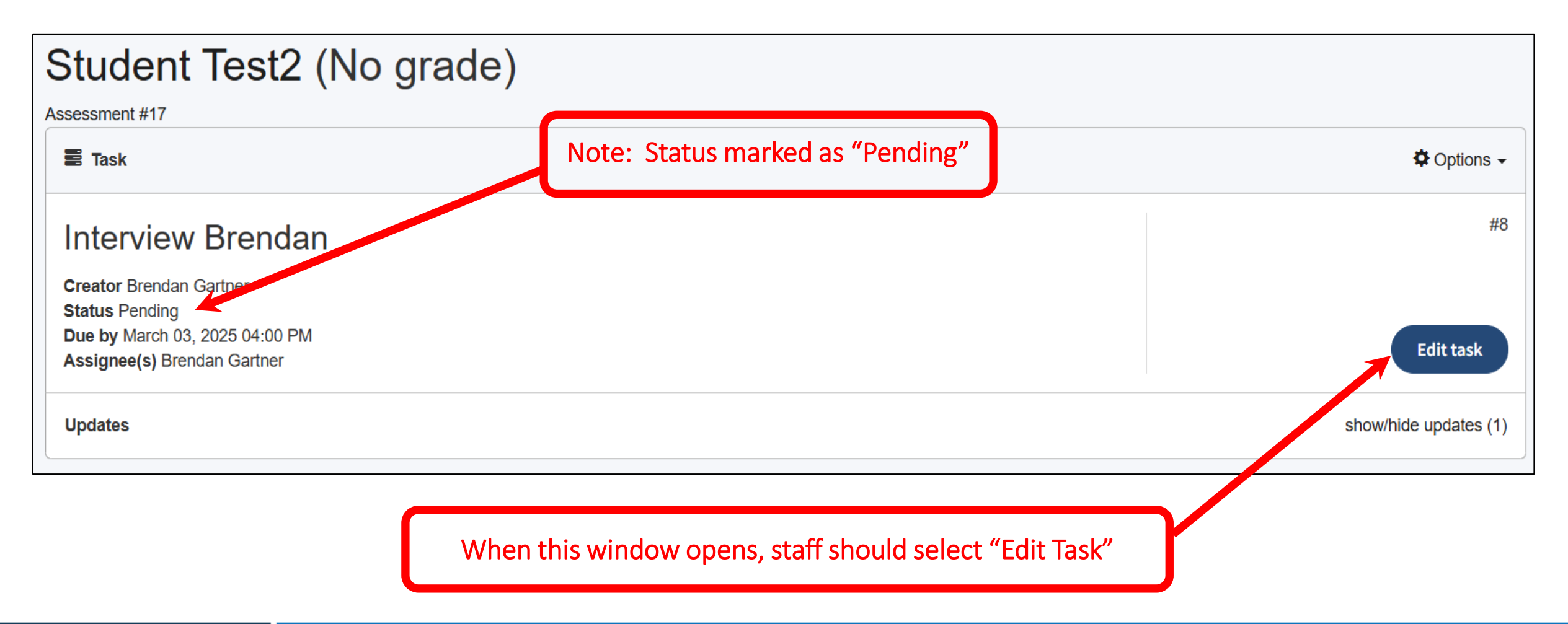

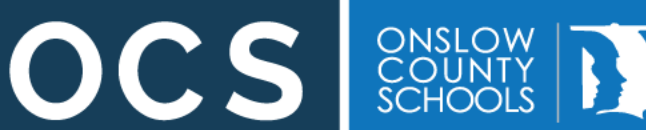

|                | Edit task              | ×             |
|----------------|------------------------|---------------|
|                | Description            |               |
|                | Interview Brendan      |               |
|                | Status                 |               |
| If finished,   | Pending                | Y             |
| status can be  | Deadline date and time |               |
| changed to     | 03/03/2025 04:00 PM    |               |
| "Complete"     | Form (optional)        |               |
|                | Select a form          | •             |
|                | Assignees              |               |
|                | × Brendan Gartner      | If finished,  |
| Files, such as | Additional Information | status can be |
| interview      |                        | "Complete"    |
| notes, can be  | Attach File            |               |
| udded          | Cancel                 |               |

OCS ONSLOW COUNTY SCHOOLS

| Edit task                                                                   | ×      |                |
|-----------------------------------------------------------------------------|--------|----------------|
| Description                                                                 |        |                |
| Interview Brendan                                                           |        |                |
| Status                                                                      |        |                |
| Complete                                                                    | ¥      |                |
| Deadline date and time                                                      |        |                |
| 03/03/2025 04:00 PM                                                         |        |                |
| Form (optional)                                                             |        |                |
| Select a form                                                               | *      |                |
| Assignees                                                                   |        |                |
| × Brendan Gartner                                                           |        | Click "Submit" |
| Additional Information                                                      |        | to complete    |
| Interview with Brendan is complete. All reports are truehe is very awesome. | li     | the change     |
| Attach File                                                                 |        |                |
| Cancel                                                                      | Submit |                |

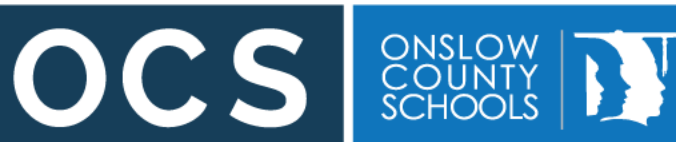

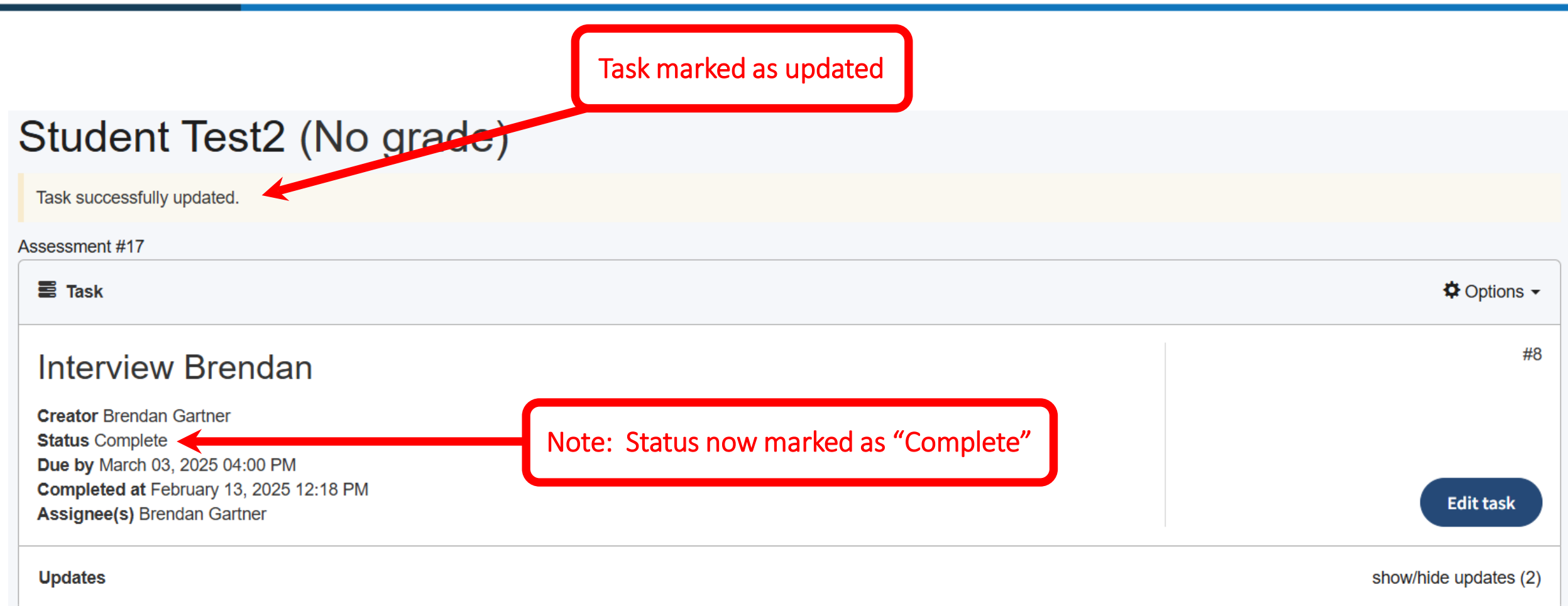

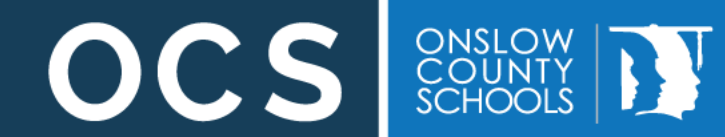

#### All Assigned Tasks Completed...Now What?

- Use the collected data to decide if the person is a threat
- Determine the level of threat
- Create a Student Intervention and Monitoring Plan
- Close the assessment
  - Not a threat
  - Monitoring time has elapsed and supports are in place

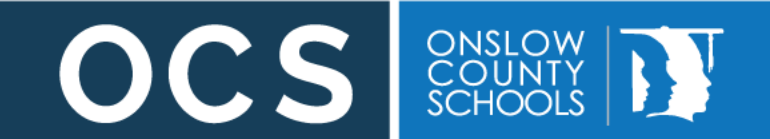

#### Is the Student a Threat?: Two Primary Questions

- Is the behavior of the student consistent with the movement on a path toward an attack?
- Does the student's current situation or setting incline him or her toward or away from targeted violence?

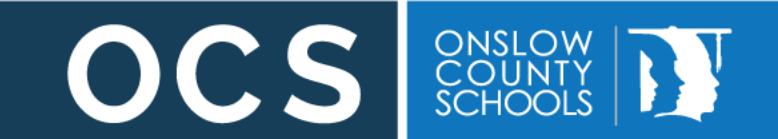

#### Is the Student a Threat?: Eleven Guiding Questions

#### Threat Assessment Inquiry: A Summary of Secret Service 11 Essential Questions

#### 1. WHAT ARE THE STUDENT'S MOTIVE(S) AND GOALS?

- a. What motivated the student to make the statements or take the actions that caused him or her to come to attention?
- b. Does the situation or circumstance that led to these statements or actions still exist?
- c. Does the student have a major grievance or grudge? Against whom?
- d. What efforts have been made to resolve the problem, and what has been the result? Does the potential attacker feel that any part of the problem is resolved or see any alternative?

This list of eleven guiding questions can be found starting on p. 58 of the Best Practice Guidance

#### 2. HAVE THERE BEEN ANY COMMUNICATIONS SUGGESTING IDEAS OR INTENT TO ATTACK?

a. What, if anything, has the student communicated to someone else (targets, friends, other students, teachers, family, others) or written in a diary, journal, or website concerning his or her ideas and/or intentions?

#### 3. HAS THE SUBJECT SHOWN INAPPROPRIATE INTEREST IN ANY OF THE FOLLOWING?

- a. School attacks or attackers
- b. Weapons (including recent acquisition of any relevant weapon)
- c. Incidents of mass violence (terrorism, workplace violence, mass murderers)

#### 4. HAS THE STUDENT ENGAGED IN ATTACK-RELATED BEHAVIORS? THESE BEHAVIORS MIGHT INCLUDE:

- a. Developing an attack idea or plan
- b. Making efforts to acquire or practice with weapons
- c. Casing or checking out possible sites and areas for attack
- d. Rehearsing attacks or ambushes

#### 5. DOES THE STUDENT HAVE THE CAPACITY TO CARRY OUT AN ACT OF TARGETED VIOLENCE?

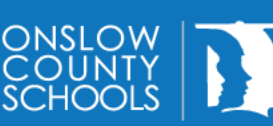

### Is the Student a Threat?: Investigative Themes

| Investigative Themes Outlined by U.S. Secret Service & NTAC (2002, 2018, 2019, 2021) |                                                                                                    |  |
|--------------------------------------------------------------------------------------|----------------------------------------------------------------------------------------------------|--|
| Motives                                                                              | What motivated the student to engage in the behavior of concern? What is the student trying to solve?                                                                                                    |  |
| Communication                                                                        | Have there been any concerning, unusual, threatening, or violent communications? Are there communications about thoughts of suicide, hopelessness, or information relevant to the other investigative themes? |  |
| Inappropriate<br>Interests                                                           | Does the student have inappropriate interests in weapons, school attacks or attackers, mass attacks, or other types of violence? Is there a fixation on an issue or a person?                                 |  |
| Weapons Access                                                                       | Is there access to weapons, especially firearms? Is there evidence of<br>manufactured explosives or incendiary devices?                                                                                       |  |
| Stressors                                                                            | Have there been any recent setbacks, losses, or challenges? How is the student coping with stressors?                                                                                                    |  |
| Emotional and<br>Developmental<br>Issues                                             | Is the student dealing with mental health issues or developmental disabilities?<br>Is the student's behavior a product of those issues? What resources does the<br>student need?                              |  |
| Desperation or<br>Despair                                                            | Has the student felt hopeless, desperate, or like they are out of options?                                                                                                    |  |
| Violence as an                                                                       | Does the student think that violence is an accentable, desirable, or only way to                                                                                                    |  |

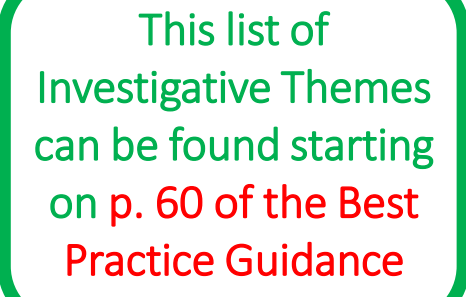

 $\mathbf{O}$ 

ONSLOW COUNTY SCHOOLS

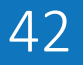

### Is the Student a Threat?: Final Considerations

- Does the subject pose a threat of violence to others? (i.e., moderate, high, imminent risk)?
  - NOTE: If the student poses a potential threat to self, a suicide risk assessment must also be completed
- Does the student need additional interventions, and ongoing supports and engagement for a period of time to mitigate risk, decrease stressors, and/or build protective factors?

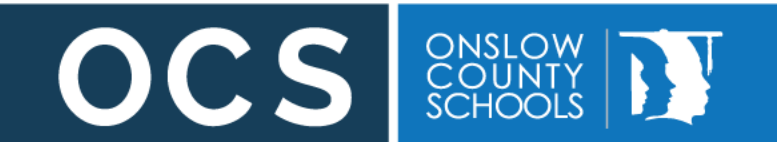

### **Determining Threat Level**

| Threat Level of Concern Description |                                                                                                    |                                                                                                    |
|-------------------------------------|----------------------------------------------------------------------------------------------------|----------------------------------------------------------------------------------------------------|
| Level                               | Description                                                                                                    | Safety Actions Taken By BTAM Team (In addition to Creating<br>Student Support, Intervention, & Monitoring Plan)                                                                                                    |
| Low                                 | <ul> <li>Individual/situation does not appear to pose a threat of violence or serious harm to self/others, and any exhibited issues/concerns can be resolved easily.</li> <li>No current or identified risk or threat</li> <li>Concern is confusing, unrealistic, makes not illusion to violence</li> <li>No identifiable grievance or precipitants</li> <li>More "venting" but no intent to actually cause harm</li> <li>Threat is vague, indirect, inconsistent, and implausible</li> <li>Information contained within the threat lacks detail or realism; no "true" threat</li> <li>Misunderstanding of what was communicated</li> <li>Taken out of context</li> <li>Student lacks developmental understanding</li> <li>Available information suggests that the person is unlikely to carry out the threat or become violent</li> <li>No identified grievances; thought was in</li> </ul> | <ul> <li>Building Principal shall be notified</li> <li>Contact parents/guardian of student of concern<br/>(i.e. 2 staff members shall make the contact.)</li> <li>Protect and notify intended victim(s) and<br/>parents/guardians of victim(s)</li> <li>Place interventions in place as needed for victims as well<br/>(Duty to Warn)</li> <li>Determine if a referral is needed and a check-in point at<br/>school</li> <li>Determine if school and/or community-based referrals<br/>are needed</li> <li>Determine if a release of information is needed</li> <li>See that perceived threat is resolved through<br/>explanation, apology, or making amends</li> <li>Notify SRO</li> <li>Develop behavior and/or contract as needed</li> <li>Complete student support and intervention monitoring<br/>plan (keep in review a minimum of 90 calendar days).<br/>Team can extend monitoring if needed</li> <li>Teachers and individuals who teach student are aware of<br/>safety actions that are needed for student</li> </ul> |

This list of Threat Levels can be found starting on p. 62 of the Best Practice Guidance

OCS

ONSLOW COUNTY SCHOOLS

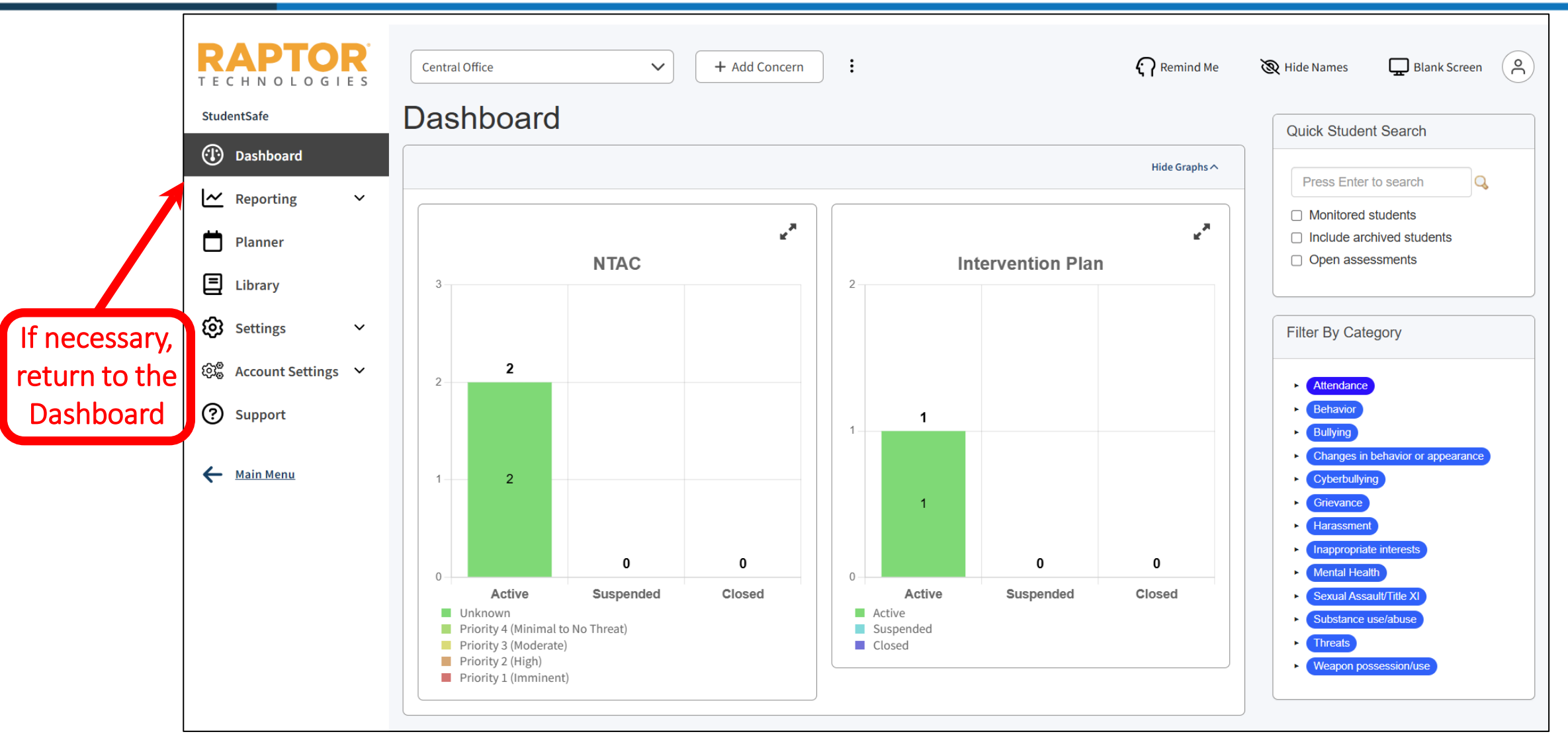

ONSLOW COUNTY SCHOOLS

OCS

| Added           |
|-----------------|
|                 |
|                 |
| Added           |
|                 |
|                 |
| Added           |
| 5 days ago      |
|                 |
| opriate student |
|                 |

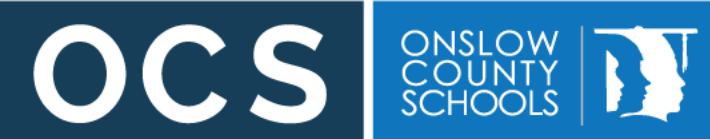

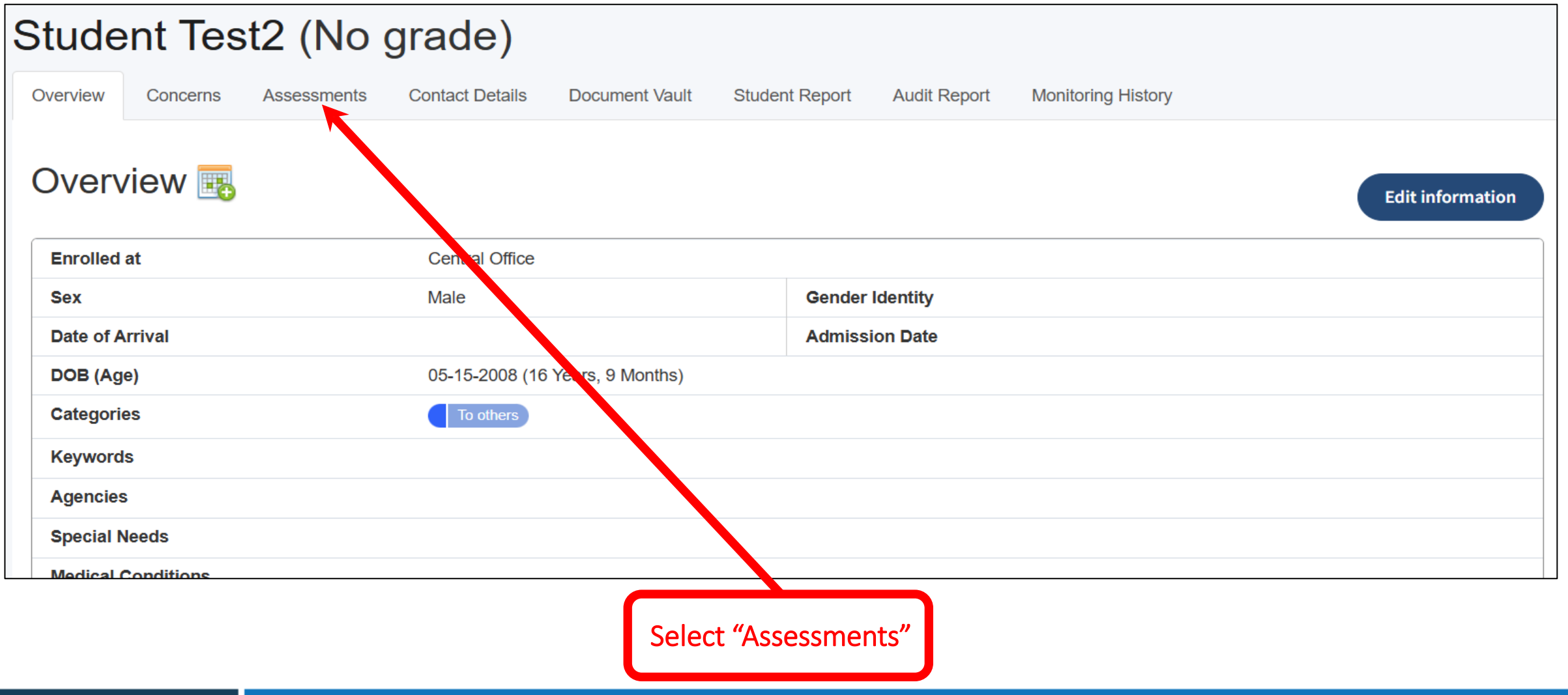

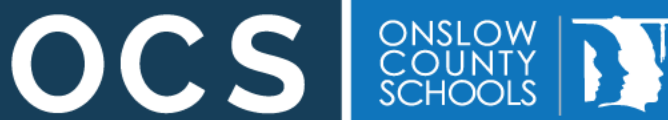

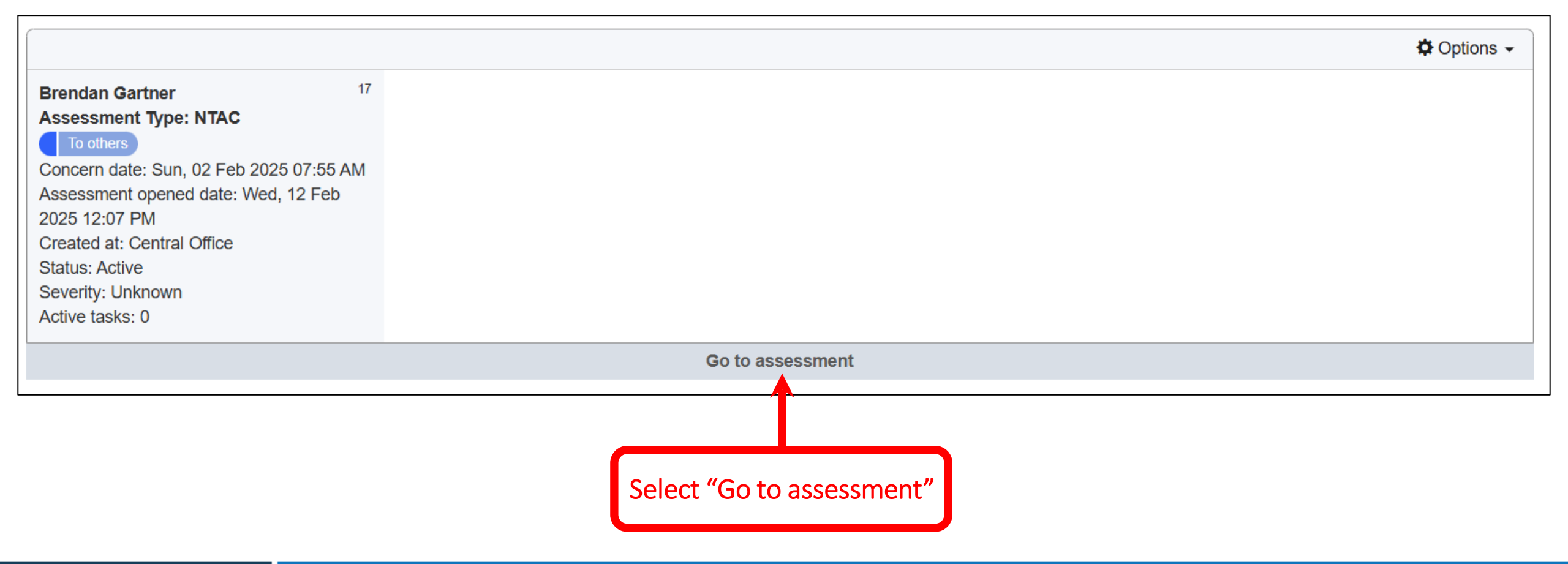

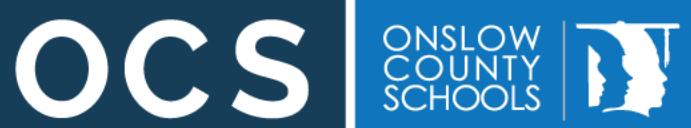

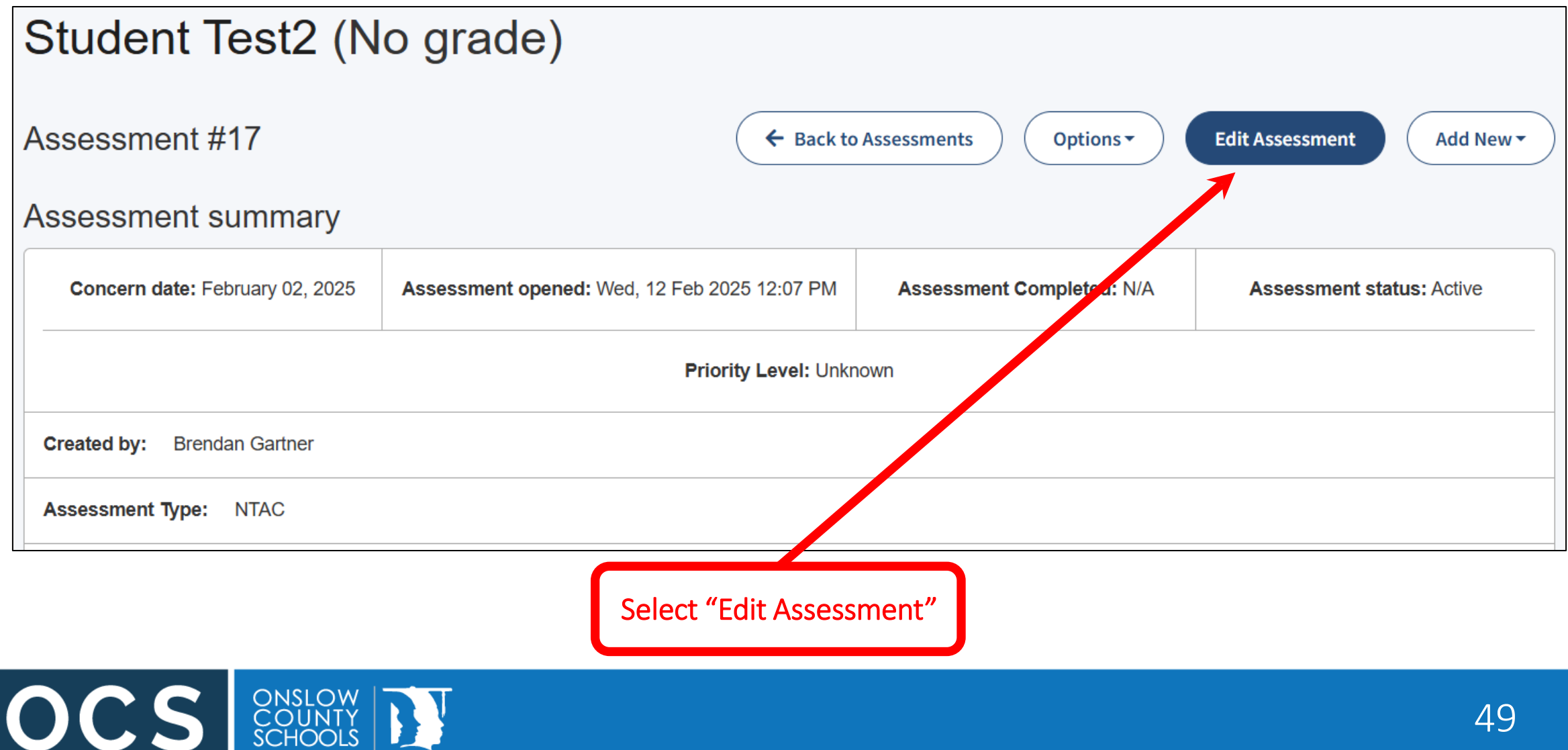

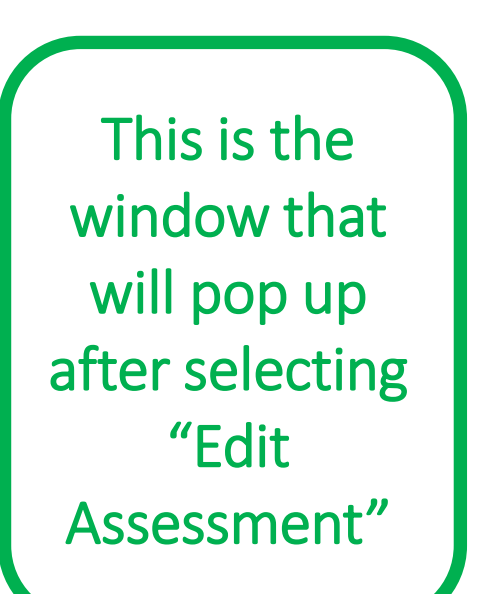

OC.

ONSLOW COUNTY SCHOOLS

| Edit Assessment                              | ×      |
|----------------------------------------------|--------|
| Assignees                                    |        |
| Begin typing a staff member's name           |        |
| Assessment Status                            |        |
| Active                                       | ¥      |
| Assessment Severity                          |        |
| Unknown                                      |        |
| Additional Information                       |        |
| Please enter any additional information here |        |
| Attach File                                  |        |
| Cancel                                       | Submit |

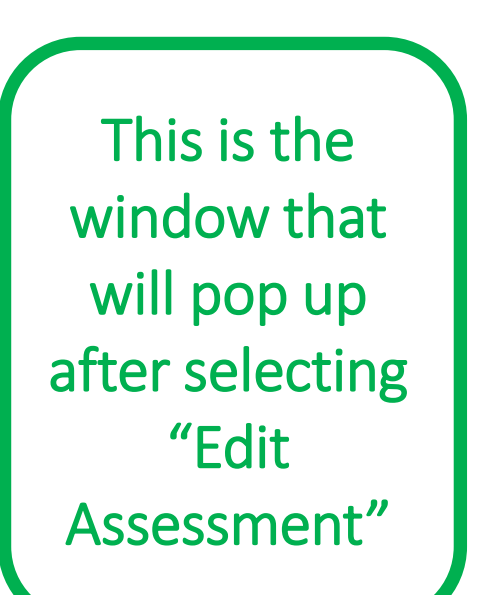

| Edit Assessment                              | ×      |
|----------------------------------------------|--------|
| Assignees                                    |        |
| Begin typing a staff member's name           |        |
| Assessment Status                            |        |
| Active                                       | •      |
| Assessment Severity                          |        |
| Unknown                                      | •      |
| Additional Information                       |        |
| Please enter any additional information here |        |
| Attach File                                  |        |
| Cancel                                       | Submit |

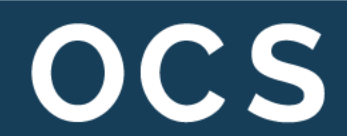

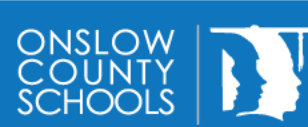

Select the appropriate threat level as determined by the team

OCS

ONSLOW COUNTY SCHOOLS

| Edit Assessment                    | × |
|------------------------------------|---|
| Assignees                          |   |
| Begin typing a staff member's name |   |
| Assessment Status                  |   |
| Active                             | ¥ |
| Assessment Severity                |   |
| Unknown                            |   |
| Unknown                            |   |
| Priority 4 (Minimal to No Threat)  |   |
| Priority 3 (Moderate)              |   |
| Priority 2 (High)                  |   |
| Priority 1 (Imminent)              |   |
| Cancel                             |   |

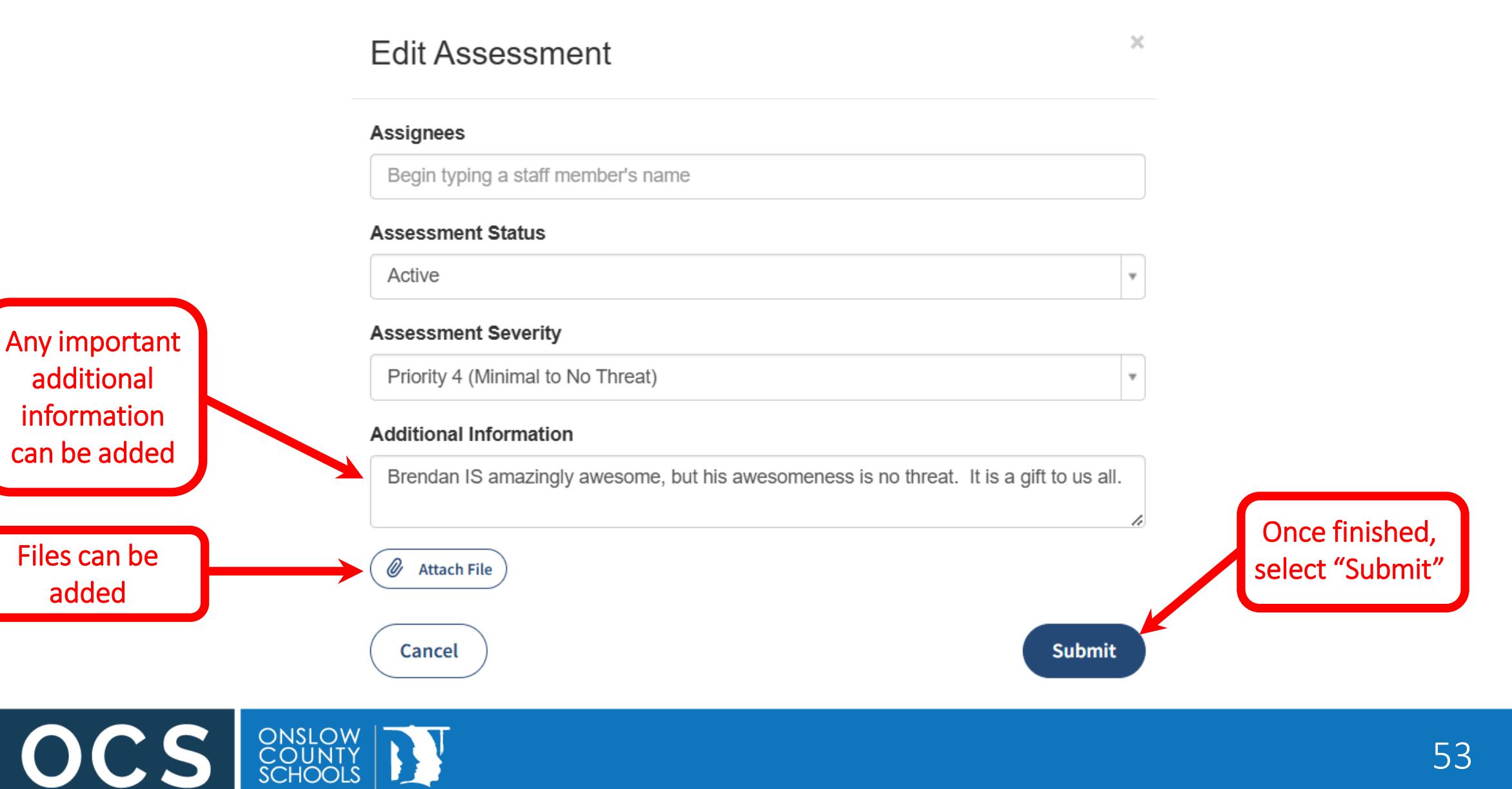

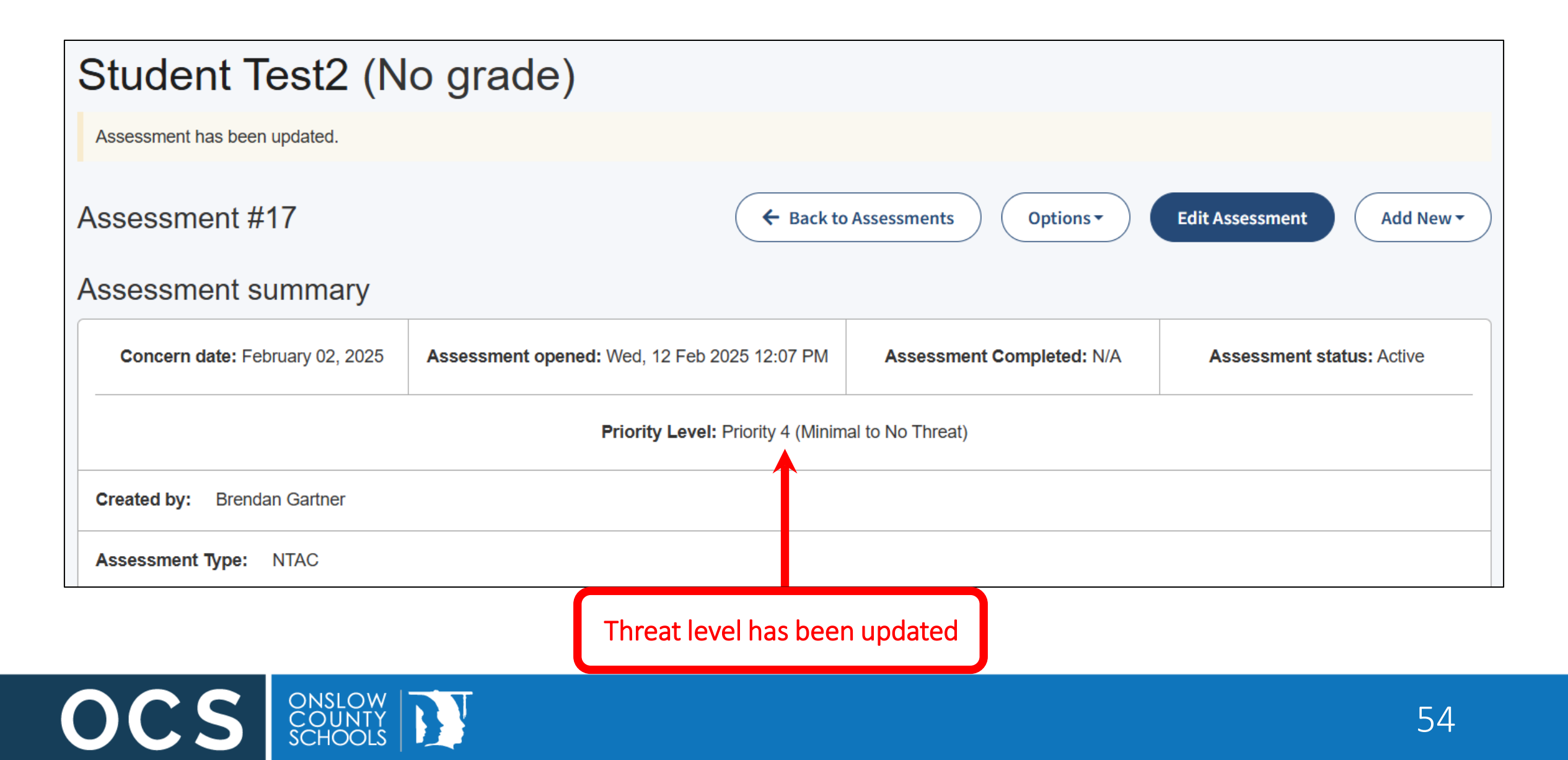

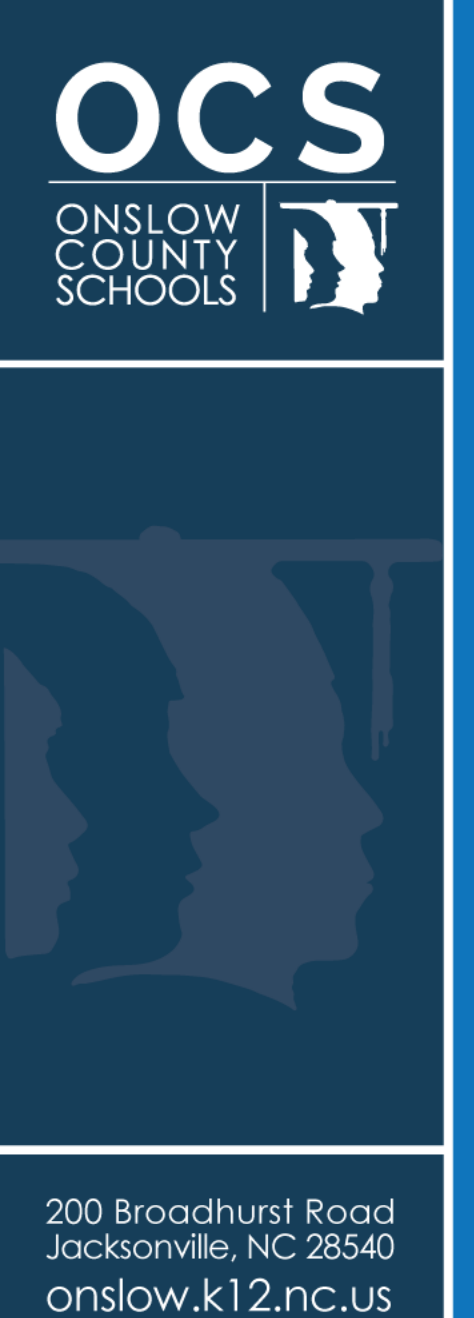

910.455.2211

# Monitoring Plans

### **Create a Monitoring Plan**

BTAM Student Support Intervention and Monitoring Plan (SSIMP)

This template is on the Threat Assessment Resources web site as are examples of recommended actions

| Student Name:                                                                                           | School:                                                                | Grade:                         |
|----------------------------------------------------------------------------------------------------|------------------------------------------------------------------------|--------------------------------|
| Date of Birth:                                                                                          | Age:                                                                   |                                |
| Does the student have an: 🛛 IEP 🗂 504                                                                   | Disability:                                                            | Today's Date:                  |
| *Check the boxes/interventions that are<br>information about implementation in ac                       | recommended for this student based on th<br>ddition to checking boxes. | eir needs. Provide details and |
| Monitoring Measures and Steps for Im                                                                    | mediate Safety:                                                        |                                |
| Student placed on MTSS (social emotion<br>By Whom:                                                      | al supports) agenda for continued follow up<br>When:                   | o: How Often:                  |
| Check In: With Whom<br>Back Up Adult:                                                                   | How Often:                                                             | When:                          |
| Check Out: With Whom:<br>Back Up Adult:                                                                 | How Often:                                                             | When:                          |
| Ongoing collaboration between school an<br>By Whom:                                                     | nd parent/guardian: How Often:<br>When:                                |                                |
| Parent/Guardian will provide supervision                                                                | n. Specify:                                                            |                                |
| <ul> <li>Ongoing collaboration with agency: Nam<br/>Agency Professional: Si<br/>How often: B</li> </ul> | ne of Agency:<br>chool Professional to conduct collaboration:<br>v:    |                                |

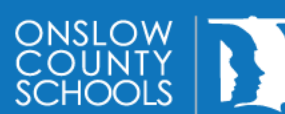

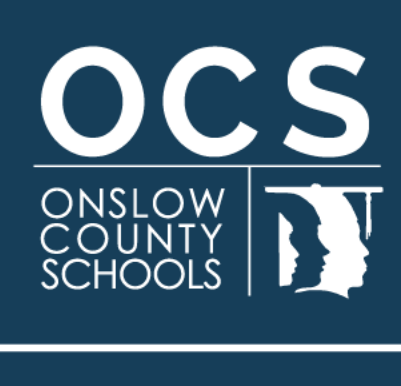

200 Broadhurst Road Jacksonville, NC 28540 onslow.k12.nc.us 910.455.2211

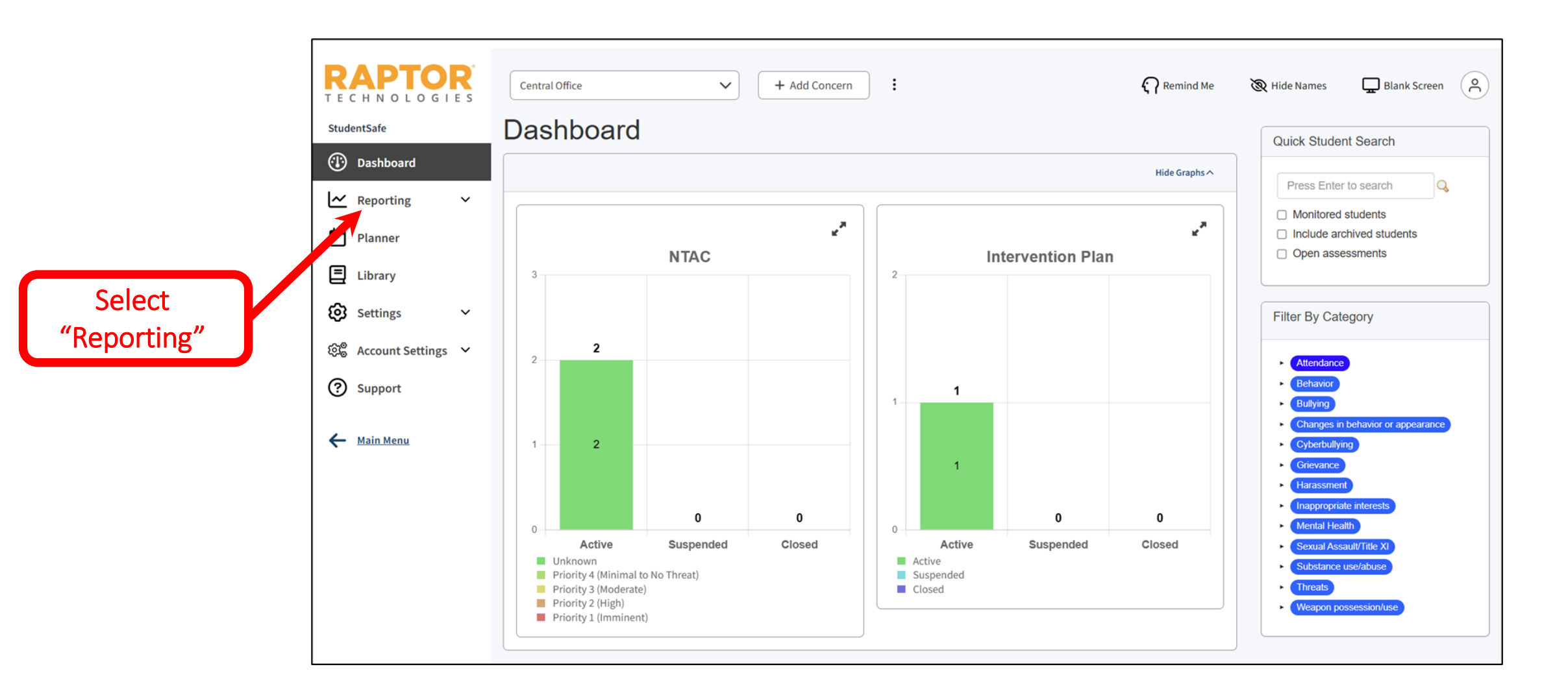

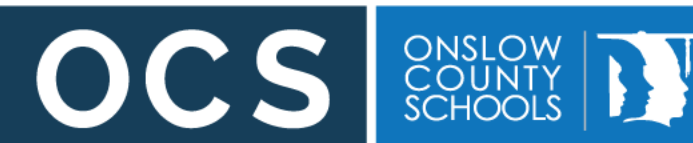

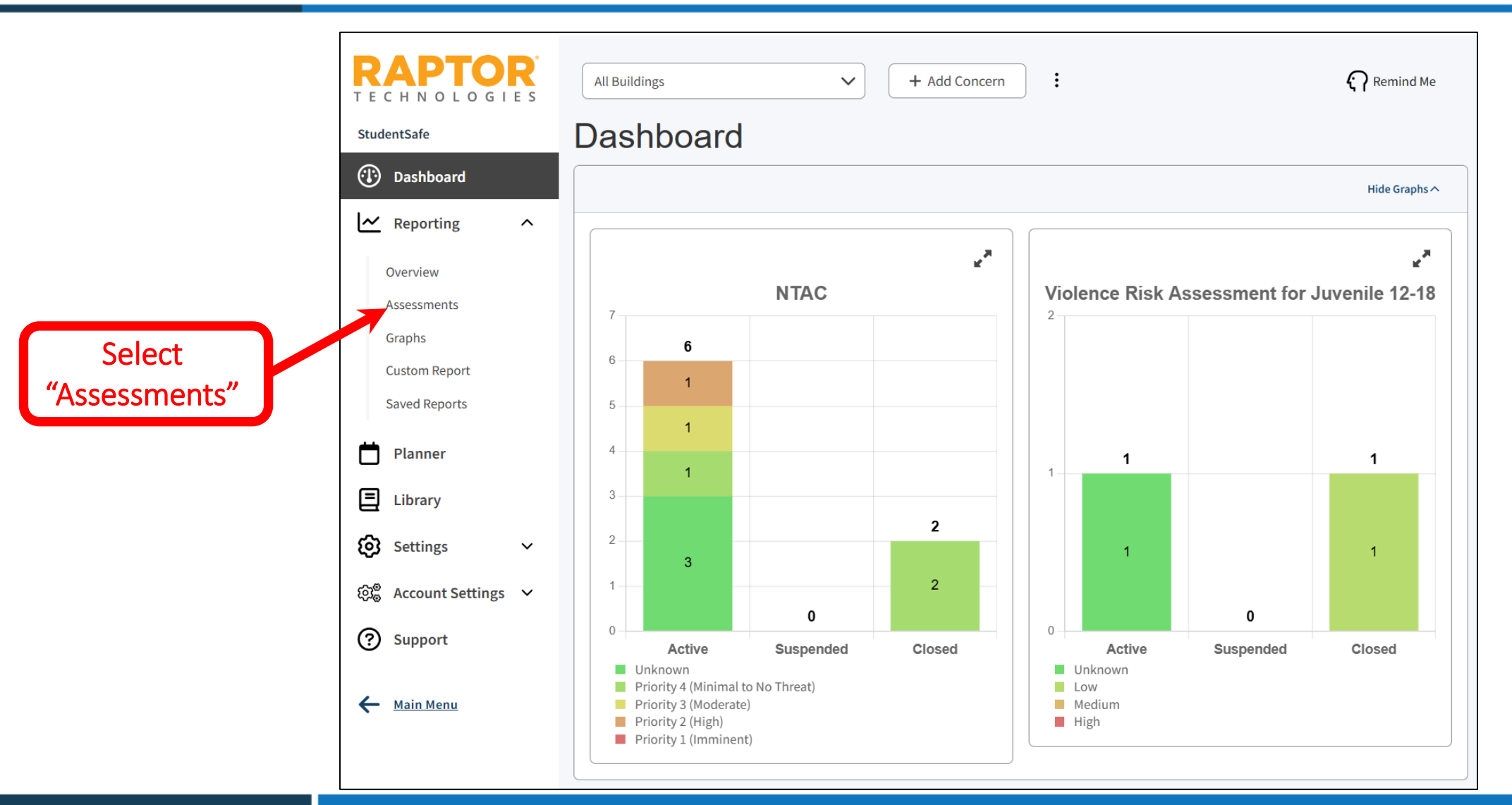

ONSLOW COUNTY SCHOOLS

OCS

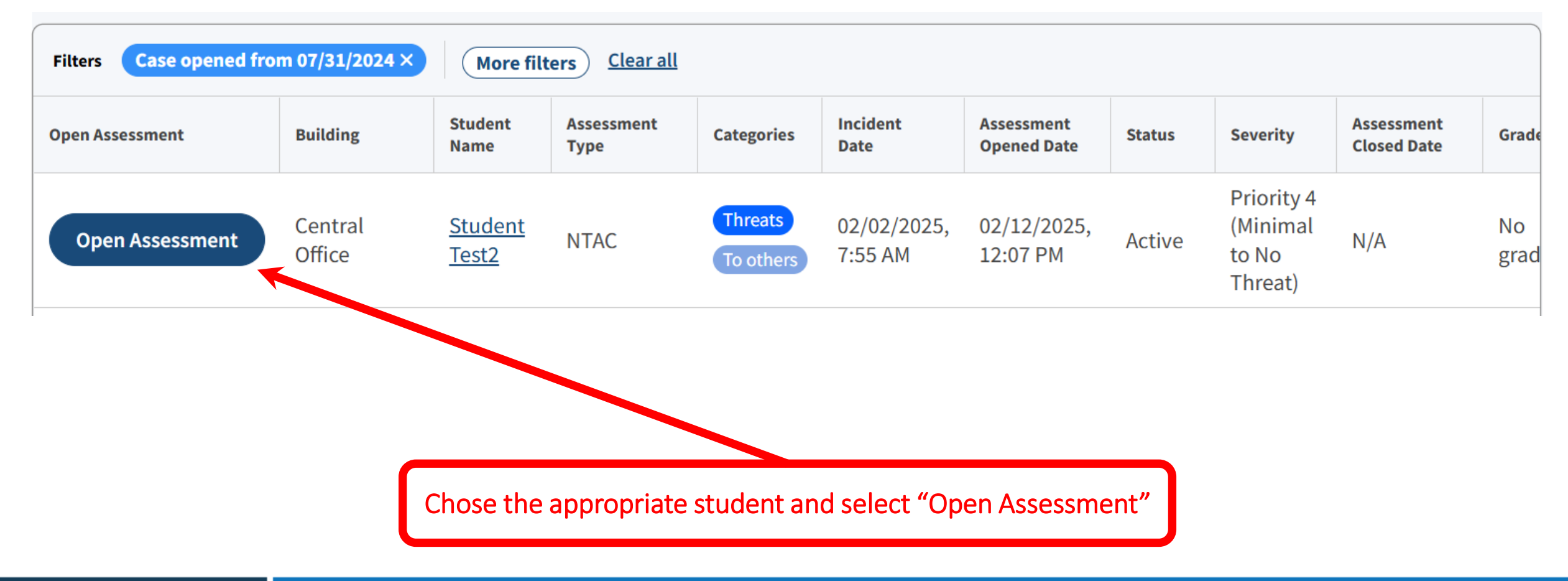

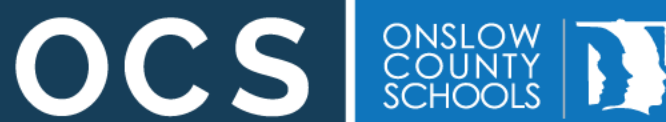

| Student Test2 (N                | o grade)                                     |                           |                           |
|---------------------------------|----------------------------------------------|---------------------------|---------------------------|
| Assessment #17                  | 🗲 Back to                                    | Assessments Options -     | Edit Assessment Add New - |
| Assessment summary              |                                              |                           | Task<br>Note              |
| Concern date: February 02, 2025 | Assessment opened: Wed, 12 Feb 2025 12:07 PM | Assessment Completed: N/A | Assessment status: Active |
|                                 | Priority Level: Priority 4 (Minima           | al to No Threat)          |                           |
| Created by: Brendan Gartner     |                                              |                           |                           |
| Assessment Type: NTAC           |                                              |                           |                           |
|                                 |                                              |                           |                           |

Select "Add New" to do things like adding new tasks or "Edit Assessment" to add new information or close the assessment

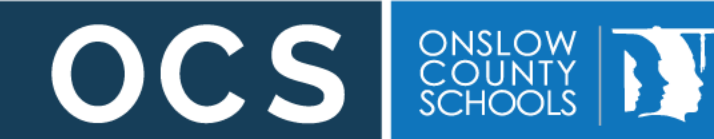

|                      | Edit Assessment                              | ×      |
|----------------------|----------------------------------------------|--------|
|                      | Assignees                                    |        |
| Assessment           | Begin typing a staff member's name           |        |
| status can be        | Assessment Status                            |        |
| updated              | Active                                       |        |
|                      | Active                                       |        |
|                      | Suspended                                    |        |
| New                  | Closed<br>Additional Information             |        |
| from the monitoring  | Please enter any additional information here | le     |
| plan can be<br>added | Attach File                                  |        |
|                      | Cancel                                       | Submit |

OCS ONSLOW COUNTY SCHOOLS

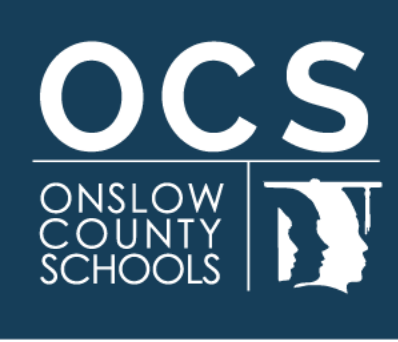

### Questions?

200 Broadhurst Road Jacksonville, NC 28540 onslow.k12.nc.us 910.455.2211